# Kezelési Utasítás HDR 04 RD

## 4 Csatornás Digitalis Video Rögzítő

Használat előtt kérjük figyelmesen olvassa el a kezelési utasítást

#### **INSTRUCTION MANUAL**

To obtain the best performance and ensure device function correctly, please read this instruction manual carefully and completely.

## FCC Compliance

**USER-INSTALLER CAUTION:** YOUR AUTHORITY TO OPERATE THIS FCC VERIFIED EQUIPMENT COULD BE VOIDED IF YOU MAKE CHANGES OR MODIFICATIONS NOT EXPRESSLY APPROVED BY THE PARTY RESPONSIBLE FOR COMPLIANCE TO PART 15 OF THE FCC RULES.

**NOTE:** THIS EQUIPMENT HAS BEEN TESTED AND FOUND TO COMPLY WITH THE LIMITS FOR A CLASS A DIGITAL DEVICE, PURSUANT TO PART 15 OF THE FCC RULES. THESE LIMITS ARE DESIGNED TO PROVIDE REASONABLE PROTECTION AGAINST HARMFUL INTERFERENCE WHEN THE EQUIPMENT IS OPERATED IN A COMMERCIAL ENVIRONMENT. THIS EQUIPMENT GENERATES, USES, AND CAN RADIATE RADIO FREQUENCY ENERGY AND IF NOT INSTALLED AND USED IN ACCORDANCE WITH THE INSTRUCTION MANUAL, MAY CAUSE HARMFUL INTERFERENCE TO RADIO COMMUNICATIONS.

OPERATION OF THIS EQUIPMENT IN A RESIDENTIAL AREA IS LIKELY TO CAUSE HARMFUL INTERFERENCE IN WHICH CASE THE USER WILL BE REQUIRED TO CORRECT THE INTERFERENCE AT HIS OWN EXPENSE.

THIS CLASS A DIGITAL APPARATUS MEETS ALL REQUIREMENTS OF THE CANADIAN INTERFERENCE-CAUSING EQUIPMENT REGULATIONS.

#### WARNINGS, CAUTIONS & COPYRIGHT

#### WARINGS

TO REDUCE THE RISK OF FIRE OR ELECTRIC SHOCK, DO NOT EXPOSE THIS PRODUCT TO RAIN OR MISTURE.

DO NOT INSERT ANY METALLIC OBJECT THROUGH VENTILATION GRILLS.

#### CAUTION

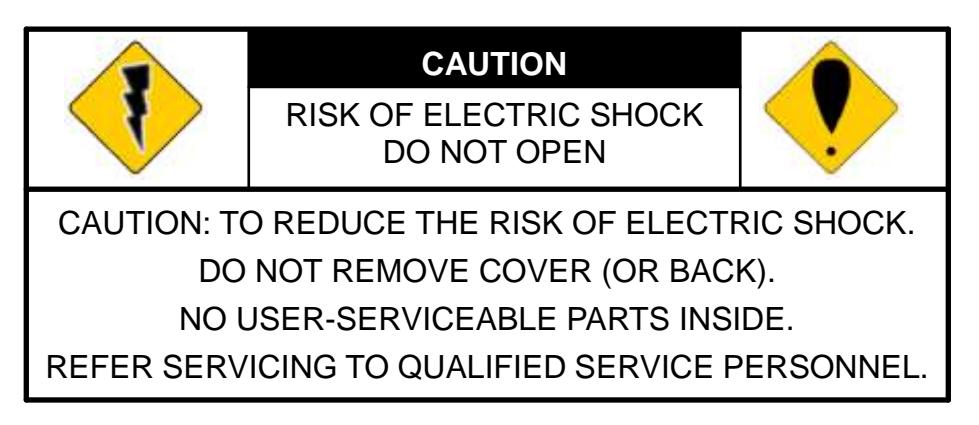

#### **Explanation of Graphical Symbols**

| 1 | The lightning flash with arrowhead symbol, within an equilateral triangle, is intended to alert the user to the presence of insinuated "dangerous voltage" within the products enclosure that may be of sufficient magnitude to constitute a risk of electric shock to persons. |
|---|----------------------------------------------------------------------------------------------------|
| • | The exclamation point within an equilateral rhombus is intended to alert the user to the presence of important operating and maintenance (servicing) instruction in the literature accompanying the product.                                                                    |

USERS OF THE SYSTEM ARE RESPONSIBLE FOR CHECKING AND COMPLYING WITH ALL FEDERAL, STATE, AND LOCAL LAWS AND STATUTES COIPCERNING THE MONITORING AND RECORDING OF VIDEO AND AUDIO SIGNALS. ULTRAK SHALL NOT BE HELD RESPONSIBLE FOR THE USE OF THIS SYSTEM IN VIOLATION OF CURRENT LAWS AND STATUTES.

#### COPYRIGHT

THE TRADEMARKS MENTIONED IN THE MANUAL ARE LEGALLY REGISTERED TO THEIR RESPECTIVE COMPANIES.

## Tartalomjegyzék

|     | 1.1           | JELLEMZŐK                            | 5                               |
|-----|---------------|--------------------------------------|---------------------------------|
|     | 1.2           | SPECIFIKÁCIÓ                         | 5                               |
| 2   | KINI          | ÉZET                                 |                                 |
|     | 2.1           | ELŐLAP                               |                                 |
|     | 2.2           | HÁTLAP                               | 9                               |
|     | 2.3           | AUTO SWITCH, ZOOM, PTZ, COPY KEY CON | TROL és USB INFORMÁCIÓ.9        |
|     | 2.4           | KÜLSŐ RIASZTÁS                       |                                 |
|     | 2.5           | IR TÁVIRÁNYÍTÓ                       |                                 |
|     | 2.6           | PTZ (PAN, TILT AND ZOOM) KAMERA      |                                 |
| 3   | REN           | DSZER BEÁLLÍTÁS                      |                                 |
|     | 3.1           | MENÜ INTERFACE(GUI)                  |                                 |
|     | 3.2           | ÉLŐKÉP ÉS A POP-UP MENÜ              |                                 |
|     | 3.3           | KAMERA BEÁLLÍTÁS                     |                                 |
|     | 3.4           | MOZGÁS BEÁLLÍTÁS                     |                                 |
|     | 3.5           | FELVÉTEL                             |                                 |
|     | 3.6           | RIASZTÁS                             |                                 |
|     | 3.7           | HARD DISK MANAGEMENT SETUP           | Hiba! A könyvjelző nem létezik. |
|     | 3.8           | NETWORK SETUP                        | Hiba! A könyvjelző nem létezik. |
|     | 3.9           | BACKUP SETUP                         | Hiba! A könyvjelző nem létezik. |
|     | 3.10          | SYSTEM SETUP                         | Hiba! A könyvjelző nem létezik. |
|     | 3.11          | TIME SEARCH                          | Hiba! A könyvjelző nem létezik. |
|     | 3.12          | EVENT SEARCH                         | Hiba! A könyvjelző nem létezik. |
| 4   | BAC           | KUP PLAYBACK                         | Hiba! A könyvjelző nem létezik. |
|     | 4.1           | MAIN SCREEN SETTING                  | Hiba! A könyvjelző nem létezik. |
|     | 4.2           | CD/DVD BACKUP PLAYBACK               |                                 |
|     | 4.3           | USB & LOCAL BACKUP FILE PLAYBACK     |                                 |
|     | 4.4           | BACKUP FILE TO AVI                   | Hiba! A könyvjelző nem létezik. |
| 5   | NET           | WORK VIEWING & PLAYBACK              | Hiba! A könyvjelző nem létezik. |
|     | 6.1           | IP ADDRESS SETUP ON PC SITE          |                                 |
|     | 6.2           | OPTIONAL MICROSOFT INTERNET EXPLOR   | <b>ER SETUP</b>                 |
|     | 6.3           | LOGIN                                |                                 |
|     | 6.4           | REMOTE CONTROL                       |                                 |
|     | 6.5           | CONFIGURE                            |                                 |
| 7   | 3GPI          | PAPPLICATION & SETTING               |                                 |
| AP  | PEND          | IX A: RECORDING TIME LAPSE (HOURS)   |                                 |
| Hal | f D1- ′       | 720x240                              |                                 |
| CIF | <b>-360</b> x | 240                                  |                                 |
| AP  | PEND          | IX B: HDD COMPATIBLE TABLE           |                                 |

## 1. BEMUTATÁS

## 1.1 JELLEMZŐK

- H.264 video tömörítés.
- 100 FPS
- Felvétel minőség/ráta csatornánként állítható.
- CMS támogatás (Central Management System)/ 3GPP.
- Hangrögzítés / Audio Streaming.
- Grafikus felhasználói felület/ Graphic User Interface (GUI).
- Időkeresési funkció távoli hálózatoas elérésben. A felhasználó kiválaszthatja az idő periódust a távoli kezelői felületen.
- Idő/ és esemény szerinti keresés távoli eléréssel is.
- Maximum 4 kliens egyidőben élőkép, visszajátszás és időkeresés funkcióval.
- Támogatja a PPPoE/ Static/ DHCP IP & DDNS.
- Valós Triplex, felvétel/élőkép/ és visszajátszás egyidőben.
- ID funkció a távirányítón több DVR egy távirányítós kezelési lehetősége.

## 1.2 SPECIFIKÁCIÓ

| VIDEO                        |                                    |                           |  |  |
|------------------------------|------------------------------------|---------------------------|--|--|
| MODE                         | Triplex                            |                           |  |  |
| KÉPRENDSZER                  | NTSC                               | PAL                       |  |  |
| ÉLŐKÉP FELBONTÁS             | 720x480                            | 720×576                   |  |  |
| ÉLŐKÉP FRAME RATE            | $4 \times 30$ Frame / Sec          | $4 \times 25$ Frame / Sec |  |  |
| OSZTOTT KÉP                  | 1, 4                               |                           |  |  |
| VIDEO BEMENET                | $BNC \times 4$                     |                           |  |  |
| VIDEO HURKOLÁS               | NINCS                              |                           |  |  |
| VIDEO KIMENET (BNC)          | $(DEO KIMENET (BNC)) BNC \times 1$ |                           |  |  |
| VIDEO KIMENET (SPOT MONITOR) | R) NINCS                           |                           |  |  |
| VIDEO KIMENET (S-VIDEO)      | NINCS                              |                           |  |  |
| VIDEO KIMENET (VGA)          | VAN                                |                           |  |  |
|                              | HANG                               |                           |  |  |
| AUDIO BEMENET RCA × 1        |                                    |                           |  |  |
| AUDIO KIMENET                | <b>ET</b> $RCA \times 1$           |                           |  |  |
| AUDIO RÖGZÍTÉS               | VAN                                |                           |  |  |
| AUDIO STREAMING              | VAN                                |                           |  |  |
|                              | FELVÉTEL                           |                           |  |  |
| TÖMÖRÍTÉS                    | ÖMÖRÍTÉS H.264                     |                           |  |  |

| FELVÉTEL FELBONTÁS (HALF D1)                  | 720×240                                                                           | 720×288                 |  |  |
|-----------------------------------------------|-----------------------------------------------------------------------------------|-------------------------|--|--|
| FELVÉTEL FELBONTÁS (CIF)                      | 360x240 360x288                                                                   |                         |  |  |
| FELVÉTEL FRAME-RATE (HALF D1)                 | 720 x 240 up to 60 PPS 720 x 288 up to 50 PPS                                     |                         |  |  |
| FELVÉTEL FRAME-RATE (CIF)                     | 360 x 240 up to 120 PPS                                                           | 360 x 288 up to 100 PPS |  |  |
| TÖMÖRÍTÉS RATE                                | Low : 1 K Bytes<br>Medium : 2.2 K Bytes<br>High : 3.2 K Bytes<br>Best : 6 K Bytes |                         |  |  |
| FELVÉTEL MÓD                                  | KÉZI/ÜTEMEZETT                                                                    |                         |  |  |
| VISSZ                                         | AJÁTSZÁS/KERESÉS                                                                  |                         |  |  |
| LEJÁTSZÁS SEBESSÉGE                           | Fast ForwardX 2X 4X 8Fast BackwardX 2X 4X 8field by field PlaybackPauseX 10       |                         |  |  |
| IDŐ KERESÉS                                   | IGEN                                                                              |                         |  |  |
| ESEMÉNY KERESÉS                               | IGEN                                                                              |                         |  |  |
| ESEMÉNY LISTA3000 records per H.D.D (Maximum) |                                                                                   |                         |  |  |
| OSD / 1                                       | KEZELÉSI FELÜLET                                                                  |                         |  |  |
| NÉV 8 KARAKTER                                |                                                                                   |                         |  |  |
| DSD/BEÁLLÍTÁS MENÜ                            |                                                                                   |                         |  |  |
| GRAFIKUS FELÜLET                              | AFIKUS FELÜLET VAN                                                                |                         |  |  |
| DVR CONTROL PANEL                             | DVR CONTROL PANEL VAN                                                             |                         |  |  |
| EGÉR                                          | EGÉR VAN (Optional)                                                               |                         |  |  |
| IR TÁVIRÁNYÍTÓ                                | VAN(Optional)                                                                     |                         |  |  |
| IE                                            | VAN                                                                               |                         |  |  |
| LEJÁTSZÓ                                      | VAN                                                                               |                         |  |  |
| TÁRO                                          | DLÁS/ARCHIVÁLÁS                                                                   |                         |  |  |
| BELSŐ HDD                                     | SATA HDD x 1                                                                      |                         |  |  |
| USB MENTÉS                                    | VAN                                                                               |                         |  |  |
| CD/ DVD RW MENTÉS NINCS                       |                                                                                   |                         |  |  |
| HÁLÓZAT                                       |                                                                                   |                         |  |  |
| ETHERNET VAN                                  |                                                                                   |                         |  |  |
| HÁLÓZATOS TÖMÖRÍTÉSI FORMA H.264              |                                                                                   |                         |  |  |
| DNS VAN                                       |                                                                                   |                         |  |  |
| E-MAIL & FTP VAN                              |                                                                                   |                         |  |  |
| NETWORK IP Static/ Dynamic/ PPPoE             |                                                                                   |                         |  |  |
| TÖBBFELHASZNÁLÓS KLIENS                       | VAN( 4 KLIENS EGYSZERRE)                                                          |                         |  |  |

| PDA/ MOBILTELEFON VAN( MPEG4 ) |                                                            |  |  |  |  |
|--------------------------------|------------------------------------------------------------|--|--|--|--|
| 3GPP                           | VAN ( MPEG4 )                                              |  |  |  |  |
| RIASZTÁS                       |                                                            |  |  |  |  |
| RIASZTÁS BEMENET               | 4 In (NO/ NC)                                              |  |  |  |  |
| RIASZTÁS KIMENET               | 1 Out (NO/ NC)                                             |  |  |  |  |
| MOZGÁSÉRZÉKELÉS                | VAN                                                        |  |  |  |  |
| DETEKTÁLT TERÜLET              | 30 x 24 RÁCS                                               |  |  |  |  |
| MOZGÁSÉRZÉKELÉS ÉRZÉKENYSÉG    | 1-100                                                      |  |  |  |  |
| VIDEO JELVESZTÉS DETEKTÁLÁS    | VAN                                                        |  |  |  |  |
| ALARM FELVÉTEL                 | VAN                                                        |  |  |  |  |
| BUZZER                         | VAN                                                        |  |  |  |  |
| SETUP                          | & EGYÉB FUNKCIÓK                                           |  |  |  |  |
| TÉLI/NYÁRI ÁTÁLLÁS             | VAN                                                        |  |  |  |  |
| PTZ CONTROL                    | VAN                                                        |  |  |  |  |
| RS-232                         | VAN                                                        |  |  |  |  |
| RS-485                         | VAN                                                        |  |  |  |  |
| DIGITAL ZOOM                   | VAN                                                        |  |  |  |  |
| JELSZAVAS VÉDELEM              | HÁROM SZINT: RENDSZER, HDD FORMÁZÁS ÉS<br>HÁLÓZATI JELSZÓ. |  |  |  |  |
| KEY-LOCK                       | VAN                                                        |  |  |  |  |
| MULTI-LANGUAGE                 | VAN                                                        |  |  |  |  |
| FIRMWARE UPDATE                | USB & INTERNET                                             |  |  |  |  |
| EGYÉB                          |                                                            |  |  |  |  |
| TÁPELLÁTÁS                     | DC 12V                                                     |  |  |  |  |
| TELJESÍTMÉNY (W)               | 12W (Without HDD)                                          |  |  |  |  |
| MÉRETEK (W x H x D)            | 218mm (W) × 44mm (H) × 202mm (D)                           |  |  |  |  |
| TÖMEG (kg)                     | 2.2Kg (Without HDD)                                        |  |  |  |  |
| MŰKÖDÉSI HŐMÉRSÉKLET           | 0 - 45 °C                                                  |  |  |  |  |

## 2 KINÉZET

**2.1 ELŐLAP** 

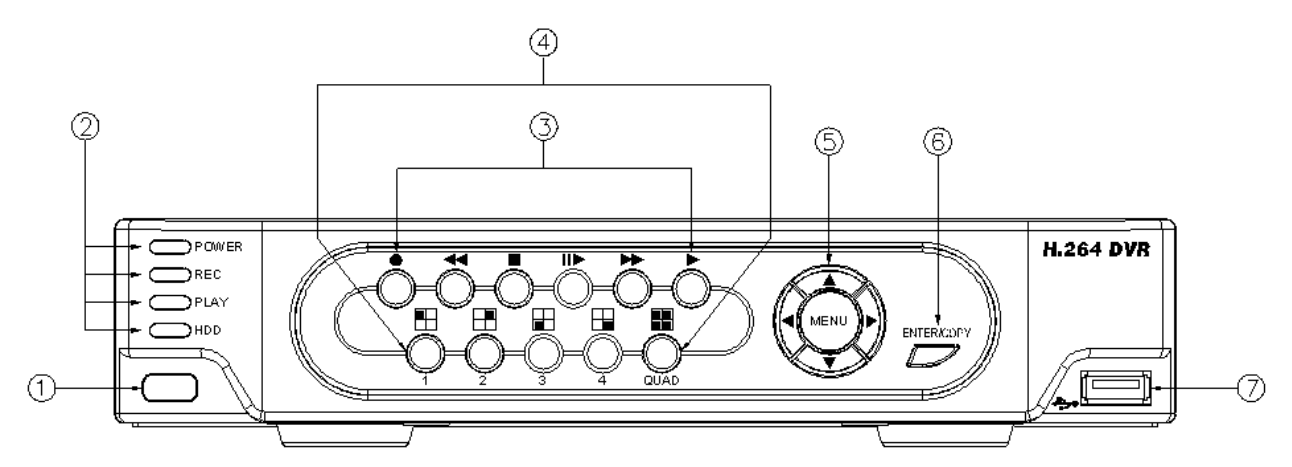

## **DVR** kezelés

| NO. | LABEL           | OPERATION                              | PTZ               |
|-----|-----------------|----------------------------------------|-------------------|
| 1   | $\Box$          | IR Sensor a távirányítóhoz             |                   |
| 2   | LED REC         | Led Indicator                          |                   |
| 3   | Kezelőszervek   | Felvétel, Lejátszás és vezérlő gombok. |                   |
| 4   | 1-4 & Quad      | 1-4 full kép ill quad                  |                   |
| 5   | ▲▼ <b>∢</b> ► & | vezérlő gombok.                        | fel, le, balra és |
| 2   | MENU            | Menü gomb                              | jobbra            |
| 6   | ENTER & COPY    | ENTER és Mentés gomb                   |                   |
| 7   | <b>*</b>        | USB csatlakozó                         |                   |

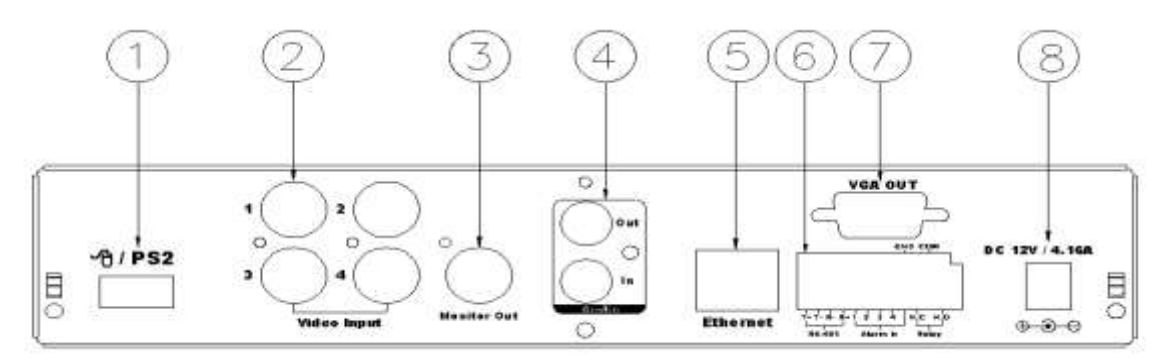

| NO. | LABEL                   | OPERATION                                                             |  |
|-----|-------------------------|-----------------------------------------------------------------------|--|
| 1   | <u></u>                 | Egér (Only by supplied mouse).                                        |  |
| 2   | VIDEO bemenet           | BNC.                                                                  |  |
| 3   | MONITOR ki              | BNC.                                                                  |  |
| 4   | AUDIO OUT/ IN           | Audio ki/be.                                                          |  |
| 5   | ETHERNET                | RJ-45 hálózat.                                                        |  |
| 6   | RS-485/ ALARM/<br>RELAY | 4 pin külső vezérlő, 5 pin riasztás bemenet és 3 pin relé csatlakozás |  |
| 7   | VGA D-SUB OUT           | CRT vagy LCD monitor.                                                 |  |
| 8   | POWER                   | DC 12V 5A / 50-60 Hz input.                                           |  |

NOTE: A DVR bekapcsolása előtt csatlakoztassa az egeret. NE HÚZZA KI, mialatt a DVR működik!!!

## 2.3 AUTO SWITCH, ZOOM, PTZ, COPY KEY CONTROL és USB INFORMÁCIÓ

AUTO SWITCH : Osztott képes módban megnyomva a "QUAD+ ▶ " gombot az előlapon, engedélyezzük a léptetést. Ismételt megnyomással letilthatjuk.

- ZOOM :Teljes képernyős módban, a multifunkciós " ENTER/ COPY " gombot használva az előlapon aktiválhatjuk a zoom funkciót. Megnyomva a ▲ ▼ ◀►, gombokat, mozgathatjuk a zoom ablakot.
- **PTZ** : Ha a kamera támogatja a PTZ üzemmódot, a " ▶ " gombot megnyomva előhívhatjuk a PTZ funkciót. Nyomja meg a ▲ ▼ ◀ ▶ gombokat a a kiválasztáshoz és a beállításhoz.
- **COPY :** LEjátszás módban nyomja meg a " ENTER/ COPY " gombot a mentés megkezdéséhez, majd újra a leállításhoz.
- **USB INFORMATION:** élőkép nézeten belül nyomja meg az "ENTER" gombot a frontpanelen, és megjelenik az USB információ.

## 2.4 KÜLSŐ RIASZTÁS

A riasztások 3 típusát tudjuk könnyen konfigurálni. Ezek a Motion detection Alarm, External Alarm és a Video Loss Alarm.

A. Mozgásérzékelés és külső riasztás:

Amikor a mozgásérzékelés, vagy a külső riasztás indul, 4 lehetséges akciót tudunk beállítani.

- a. A felvétel sebességét változtathatjuk.
- b. A monitor teljes képernyőm megjelenítheti a riasztott csatorna képét.
- c. Kimeneti relé aktiválás.
- d. A kamera felirat sárgára vált, ha mozgás történik. ALARM felirat jelenik meg, ha külső riasztás történik.
- B. Video Jelvesztés

alapbeállításban engedélyezve.

## Csatlakozók:

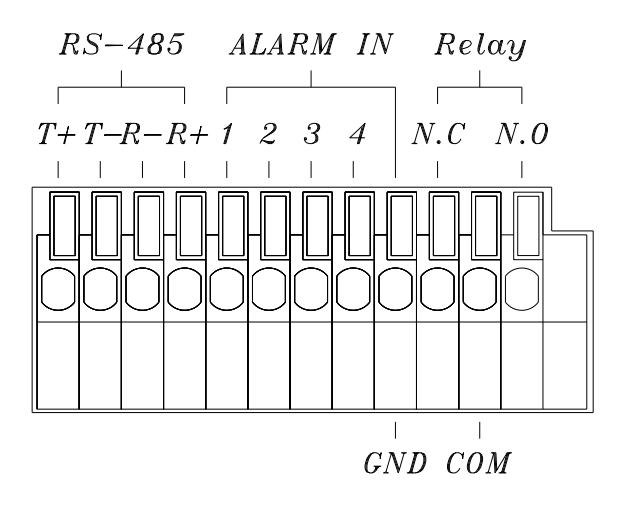

| T+       | RS-485 sends +           |
|----------|--------------------------|
| T -      | RS-485 sends -           |
| R-       | RS-485 receives -        |
| R+       | RS-485 receives +        |
| ALARM1-4 | Kamera riasztás bemenet. |
| GND      | GND.                     |
| N.C      | Relay N.C.               |
| СОМ      | Relay COM                |
| N.O      | Relay N.O.               |

1 példa : PIR csatlakoztatása( PIR (Passive Infrared).

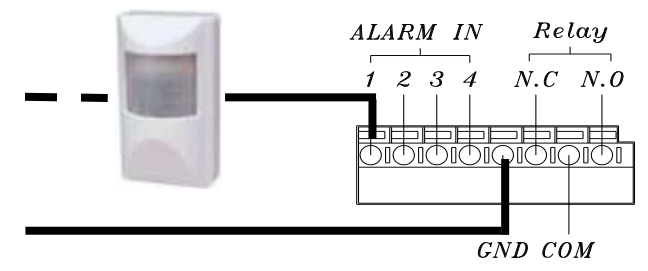

2 példa : Sziréna csatlakoztatás Relay N.O.

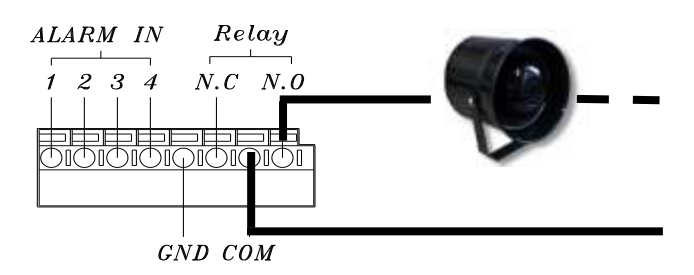

## 2.5 IR TÁVIRÁNYÍTÓ

|            | REC   | felvétel inditás és leállítás. |
|------------|-------|--------------------------------|
| )          | 1 - 4 | csatorna választás             |
|            | QUAD  | gyors vissza.                  |
|            | ◀     | gyors vissza                   |
|            |       | képenként előre.               |
| <          |       | gyors előre.                   |
| 000        |       | lejátszás.                     |
| STOP       | СОРҮ  | Switch channel format.         |
|            |       | fel.                           |
|            | ►     | jobbra                         |
| COPY ENTER | ▼     | le                             |
| DVR 00200  | •     | balra                          |
|            | ←     | ENTER                          |
|            | MENU  | menu belépés és kilépés.       |
|            | STOP  | lejátszás megállítás           |

#### 2.6 PTZ (PAN, TILT AND ZOOM) KAMERA

Kövesse az alábbi ábrákat a DVR, a Joystick és a PTZ kamerák bekötéséhez. Állítsa be a CAMERA ID, BANDRATE (gyárilag 9600 bps)

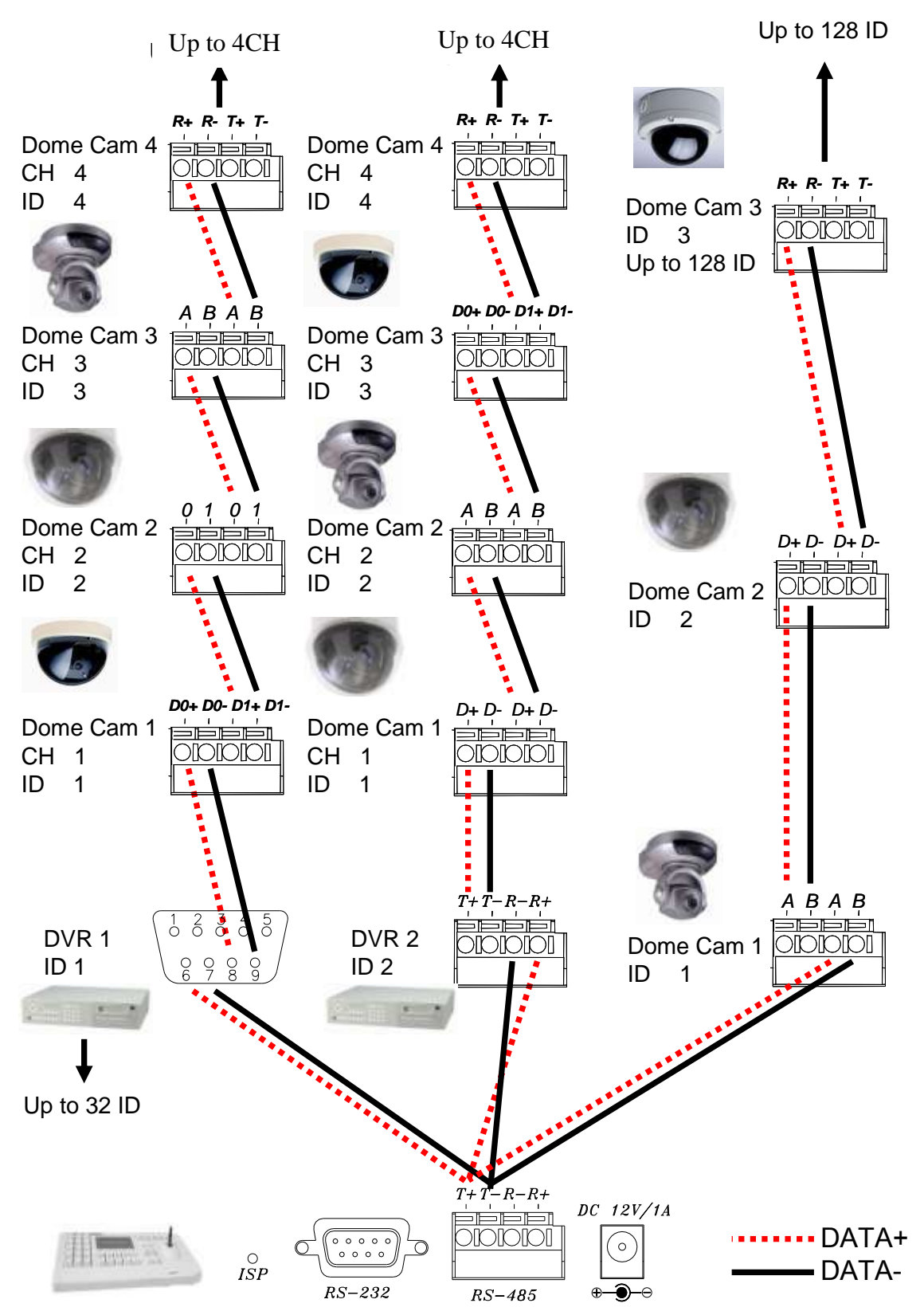

3 RENDSZER BEÁLLÍTÁS 3.1 MENÜ INTERFACE(GUI)

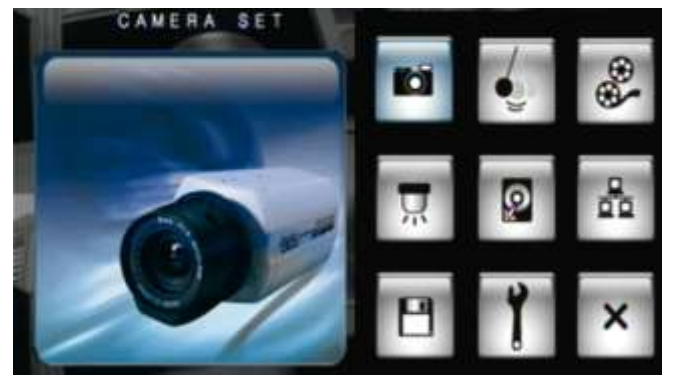

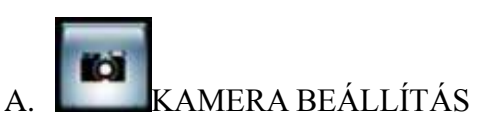

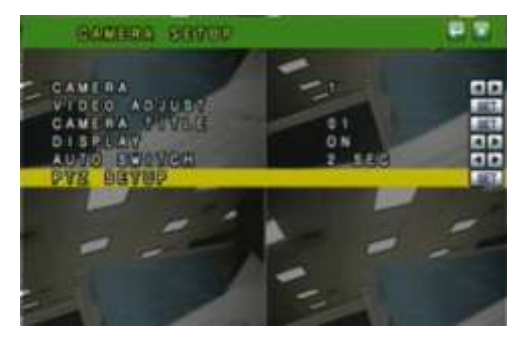

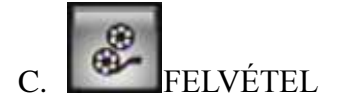

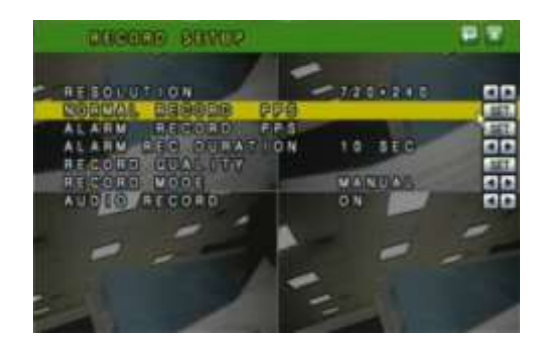

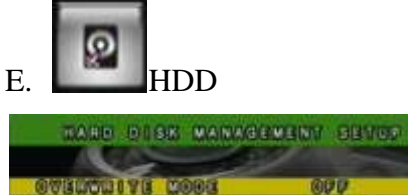

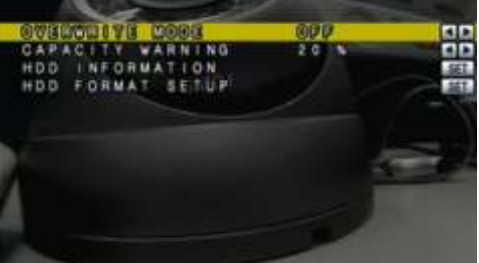

2 IV

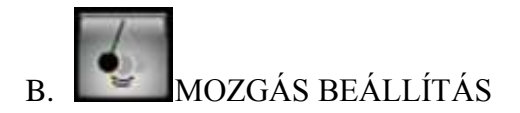

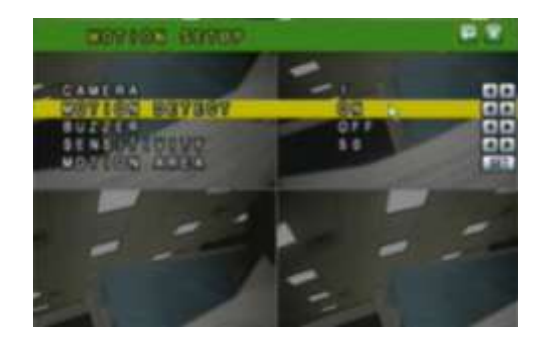

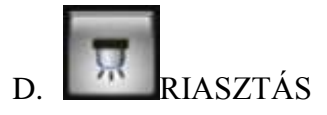

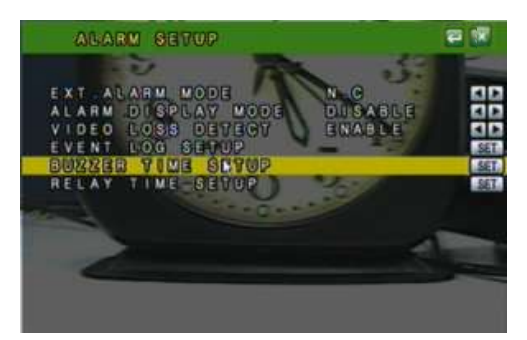

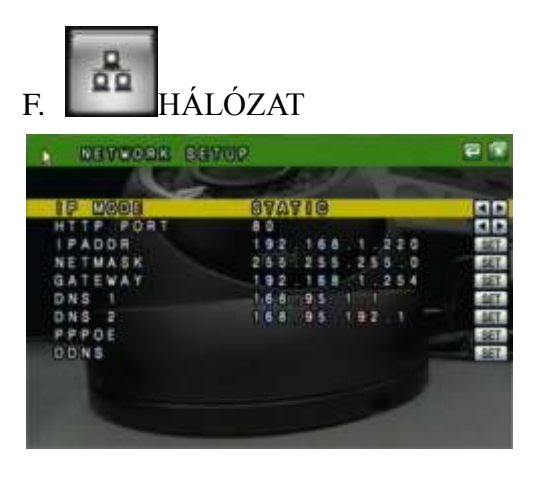

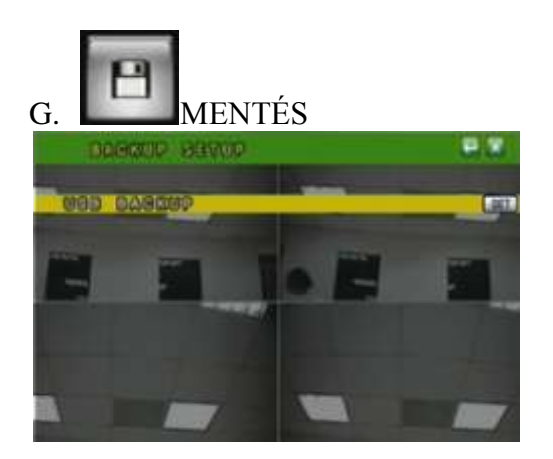

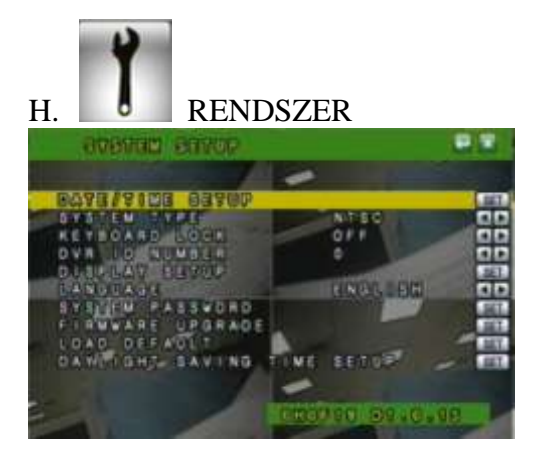

3.2 ÉLŐKÉP ÉS A POP-UP MENÜ

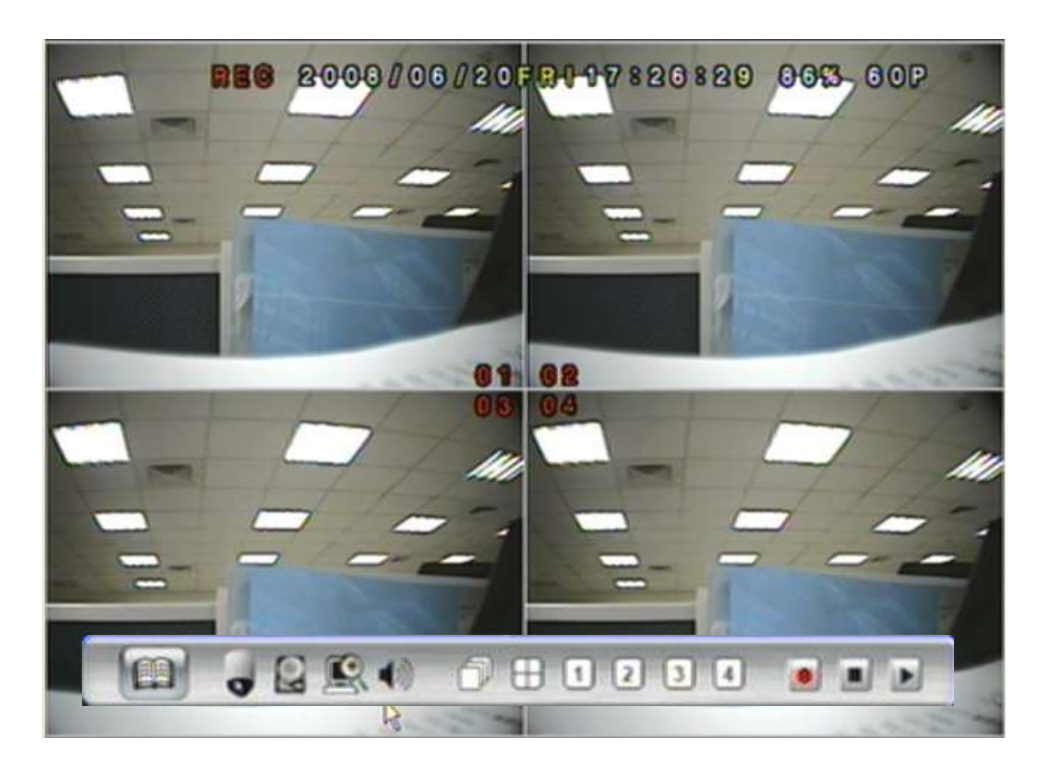

MEGJEGYZÉS : A pop-up menu aktiválódik, ha az egér kurzorral a kép aljára lépünk.

GUI MENÜ SÁV A.

Élőkép módban a gombra kattintva feladja a menu ablakot.

## B. 📕 DISK INFORMÁCIÓ

Élőkép módban a gombra kattintva megtekinthetjük a lemez információt.

## C. See DIGITAL ZOOM

Teljes képernyős módban,egér job gombbal kijelölhetjük a nagyítandó területet. Jobb gombbal a funkció le is tiltható. Ez a funkció a készülék előlapjáról is elérhető - ENTER/COPY gomb, majd a ▲ ▼ ◀► gombokkal a pozicíó kiválasztása.

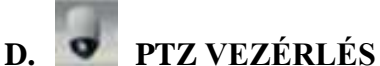

Élőkép módban kattintva az ikonra előjön a PTZ setup menü. Ehhez a funkcióhoz hassználható az előlapi PTZ gomb is.

## PTZ VEZÉRLÉS

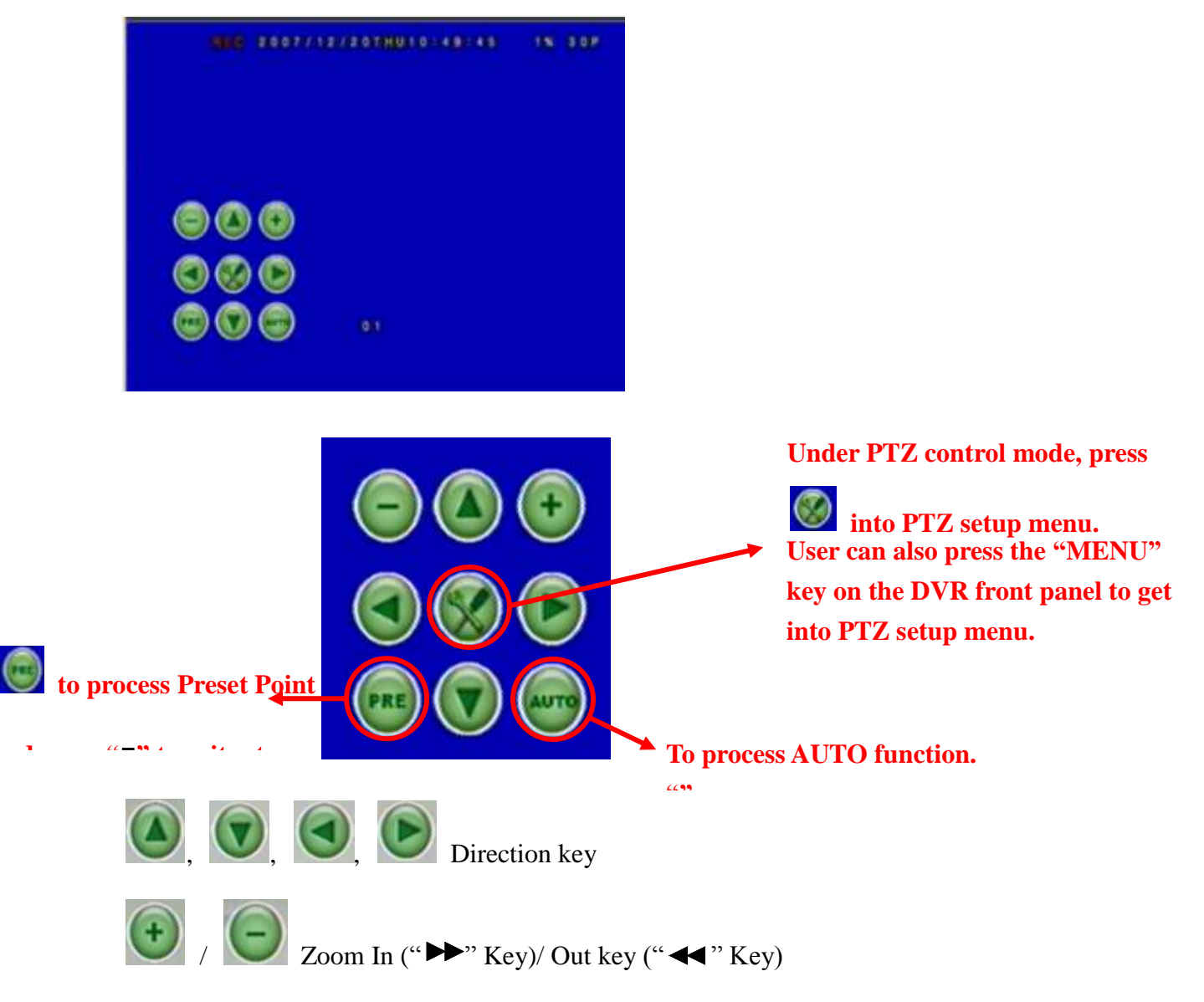

## PTZ SETUP MENÜ

Press

| PTZ SETUP         | x 4     |
|-------------------|---------|
| LEFT-DIGNT SPEED: | 000     |
| UP-DOWN SPEED:    |         |
| AUTO SPEED:       |         |
| BAUD RATE:        | 0 6 0 0 |
| PROTOCOL :        | PELCO-D |

JOBBRA\_BALRA sebesség: Az egér görgőt használva tudjuk változtatni a sebességet. LE\_FEL sebbesség: Az egér görgőt használva tudjuk változtatni a sebességet. AUTO sebesség: Az egér görgőt használva tudjuk változtatni a sebességet. BAUD RATE: Az egér görgőt használva tudjuk változtatni a BAUD rate-t. PROTOKOL: Az egér görgőt használva tudjuk változtatni a protokolt.

E. AUDIO VEZÉRLÉS Hang ki-és bekapcsolása

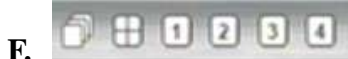

## **Monitor mód**

élőkép módban válthatunk full vagy osztott képek között.

## G. Felvétel és lejátszás

Azonos a funkció az előlapi és a távirányító gombjaival.

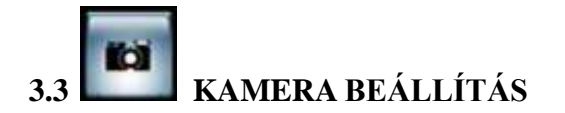

| CAMERA CEVUD                                                                 |                   | 83 |
|------------------------------------------------------------------------------|-------------------|----|
| CAMERA<br>VIDEO ADJUST<br>CAMERA TITLE<br>DISPLAY<br>DWELL TIME<br>PTZ SETUP | 01<br>0N<br>2 SEC |    |
|                                                                              |                   |    |

- A. KAMERA
- **B. VIDEO** ÁLLÍTÁS

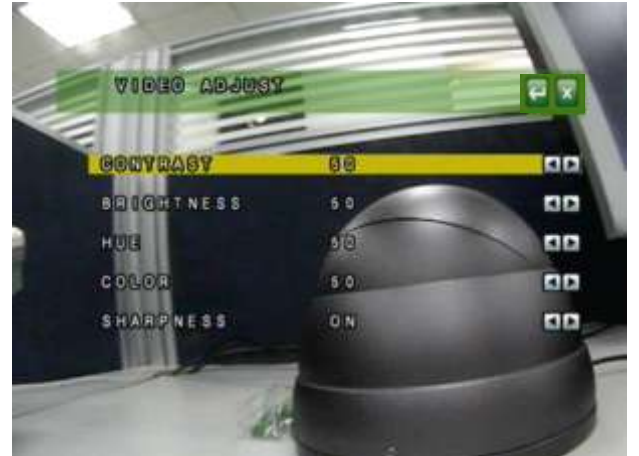

B-1. CONTRAST B-2. FÉNYERŐ B-3. TELÍTETTSÉG B-4. SZÍN B-5. ÉLESSÉG

## C. KAMERA ELNEVEZÉS

| K   | EYI | 80/ | R   | )  |     |     |   |   |   |   |       |
|-----|-----|-----|-----|----|-----|-----|---|---|---|---|-------|
| INS | ERT |     | 0 1 |    |     |     |   |   |   |   |       |
| 1   | 2   | 3   | 4   | 5  | 6   | 7   | 8 | 9 | 0 | t | -     |
| ٥   | w   | E   | R   | Т  | Y   | U   | I | 0 | Ρ | l | 1 *   |
| A   | s   | D   | F   | G  | H   | J   | к | L |   | - | ENTER |
| z   | x   | С   | ۷   | B  | N   | м   | : | ŀ | < | > | /@    |
|     |     |     |     | SP | ACE | BAR |   |   |   |   | SHIFT |

- D. DISPLAY
- E. LÉPTETÉS

| F. PTZ BEÁLLÍTÁ | S       |     |
|-----------------|---------|-----|
| PTZ SETUP       |         |     |
| LEFT=RIGMT      | SPEED 8 | 000 |

-

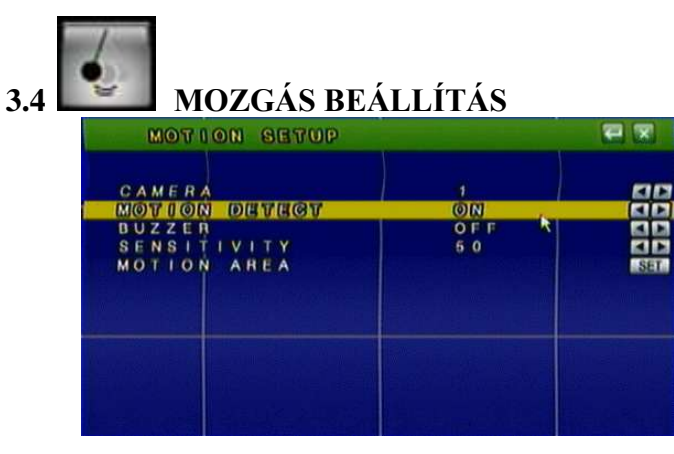

- A. KAMERA
- B. MOZGÁSÉRZÉKELÉS
- C. BUZZER
- D. ÉRZÉKENYSÉG
- E. TERÜLETBEÁLLÍTÁS
  - 1.alapbeállításban minden mozgásérzékelés on-ban van

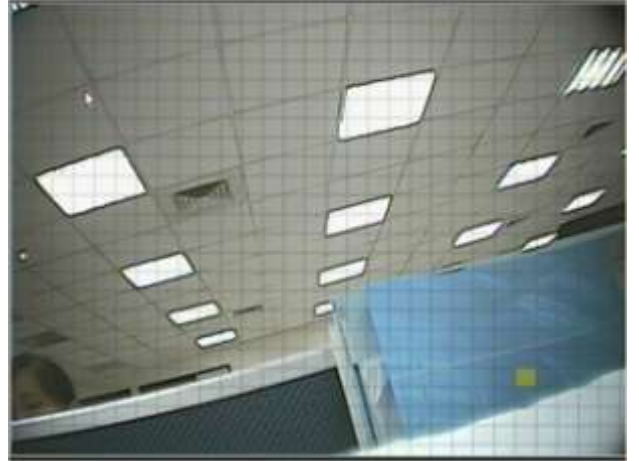

2. Az egér segítségével kiblokkolhatunk területeket.

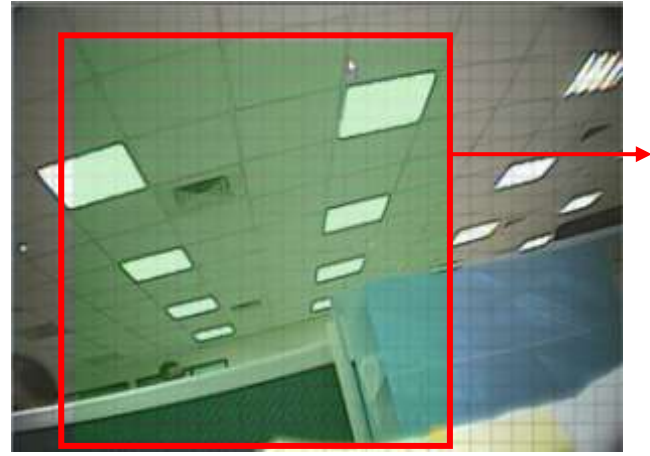

A zöld terület jelzi a kiblokkolt terülteteket..

3. Bal egérgombra további lehetőségeket találunk.

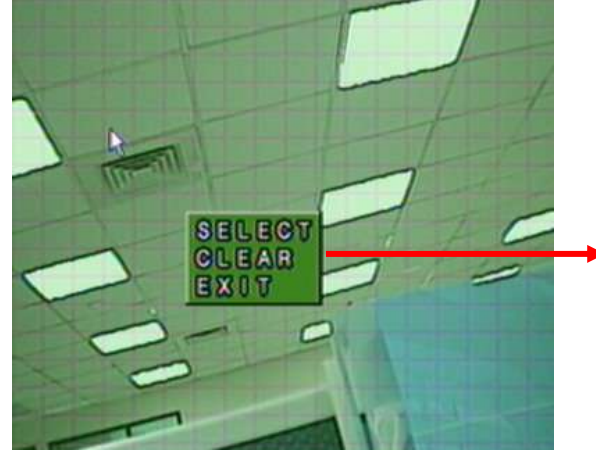

SELECT: a kiválasztott terület mégsem. CLEAR: a kiválasztott terület mozgásé nélkül. EXIT: kilépés.

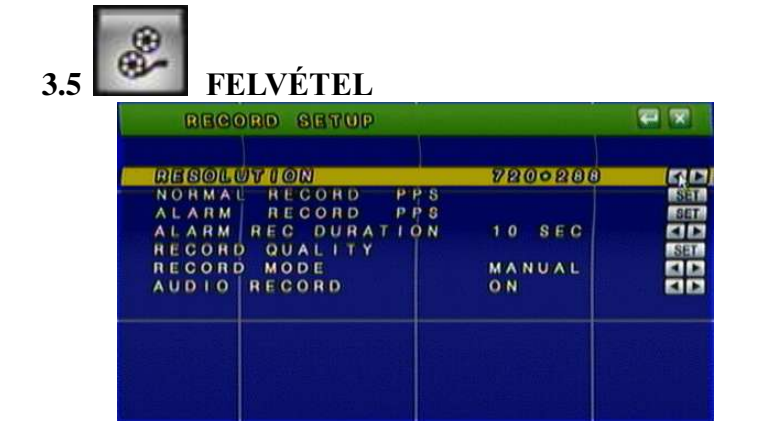

## A. FELBONTÁS

720 x 240 (NTSC)/ 720 x 288 (PAL). 360 x 240 (NTSC)/ 360 x 288 (PAL).

## B. NORMAL FELVÉTEL PPS

A **SET** gombbal változtathatjuk a PPS-t. HAsználva az "AVERAGE" funkciót, a készülék automatikusan elosztja a csatornák között a rendelkezésre álló frameket.

Felvétel felbontás:  $720 \times 240$  (NTSC) /  $720 \times 288$  (PAL)

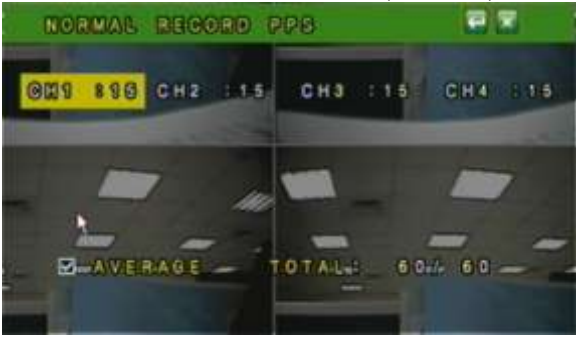

Felvétel felbontás:  $360 \times 240$  (NTSC) /  $360 \times 288$  (PAL)

| NORMAL RECORD P | PIS 🛛 🕄         |
|-----------------|-----------------|
| 021 8 0 022 8 0 | CH3 2 0 CH4 2 0 |
| *               |                 |
|                 |                 |
| AVERAGE T       | OTAL: 0/120     |
|                 |                 |

## C. ALARM FELVÉTEL PPS

A **SET** gombbal változtathatjuk a PPS-t. HAsználva az "AVERAGE" funkciót, a készülék automatikusan elosztja a csatornák között a rendelkezésre álló frameket.

Felvétel felbontás:  $720 \times 240$  (NTSC) /  $720 \times 288$  (PAL)

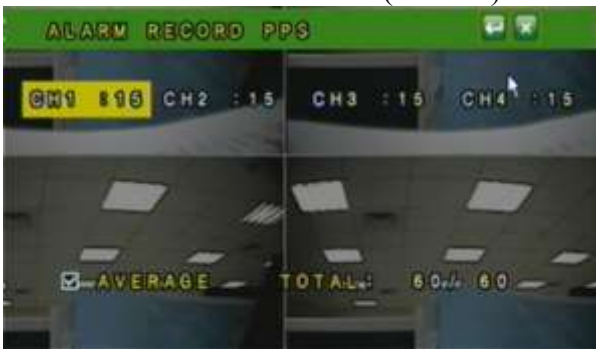

Felvétel felbontás:  $360 \times 240$  (NTSC) /  $360 \times 288$  (PAL)

| ALARM RECORD PS | S 🔤 🖬           |
|-----------------|-----------------|
| GMS 8 0 GMB 8 0 | СНЗ : 0 СН4 : 0 |
| Ø AVERAGE T     | OTAL: 0/120     |

## D. ALARM FELVÉTEL IDŐZÍTÉS E. FELVÉTEL MINŐSÉGE

Csatornánként állítható (720  $\times$  240 ( NTSC ) / 720  $\times$  288 ( PAL )) Vagy csatornapárban (360  $\times$  240 ( NTSC ) / 360  $\times$  288 ( PAL )). LOW/ MEDIUM/ HIGH/ BEST, vagy "AVERAGE".

Felvétel felbontás: 720  $\times$  240 ( NTSC ) / 720  $\times$  288 ( PAL )

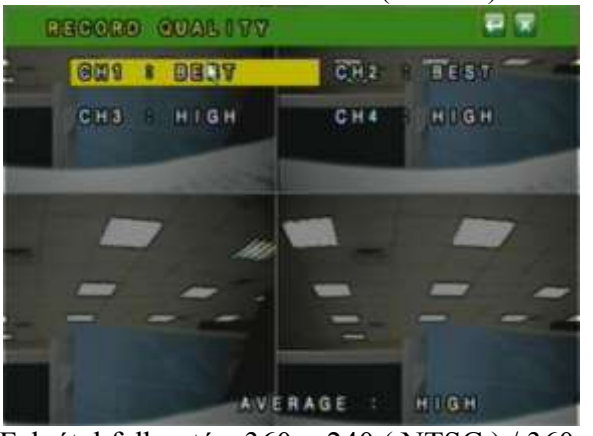

Felvétel felbontás:  $360 \times 240$  (NTSC) /  $360 \times 288$  (PAL)

| RECORD QUALITY |            |
|----------------|------------|
| 901 I D367     | ous I deov |
| CH3 : BEST     | CHAN: BEST |
|                |            |
|                |            |
|                |            |
|                | -          |

F. FELVÉTEL MÓD G. HANGRÖGZÍTÉS H. ÜTEMEZÉS

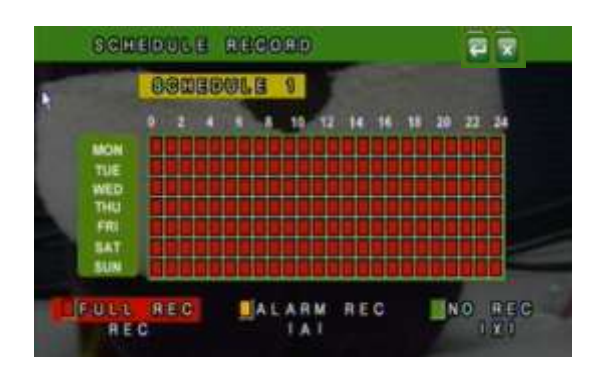

- 1. NAPI/HETI időzítés
- 2. en mentés és kilépés.

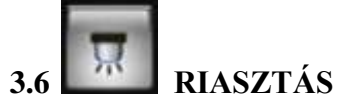

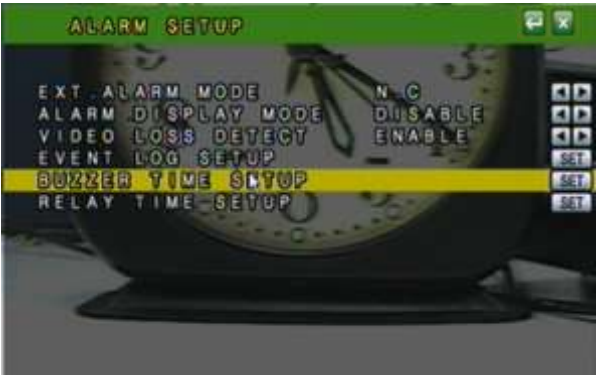

- A. KÜLSŐ RIASZTÁS MÓD N.C vagy N.O
- B. ALARM KIJELZÉS MÓD Megjelenjen-e teljesképenyőn riasztáskor
- C. VIDEO JELVESZTÉS ON or OFF.
- D. ESEMÉNYNAPLÓ BEÁLLÍTÁS MOTION EVENT / VIDEO LOSS EVENT ON / OFF.
   E. HANGJELZŐ IDŐZÍTÉS
- F. RELÉ IDŐZÍTÉS

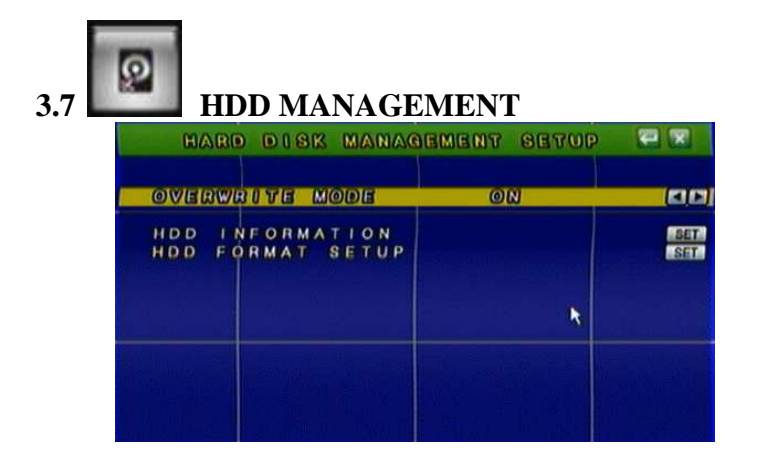

A. FELÜLÍRÁS MÓD ON or OFF.
B. KAPACITÁS FIGYELMEZTETÉS 20/ 15/ 10 or 5%
C. HDD INFORMÁCIÓ

## D. HDD FORMÁZÁS BEÁLLÍTÁS

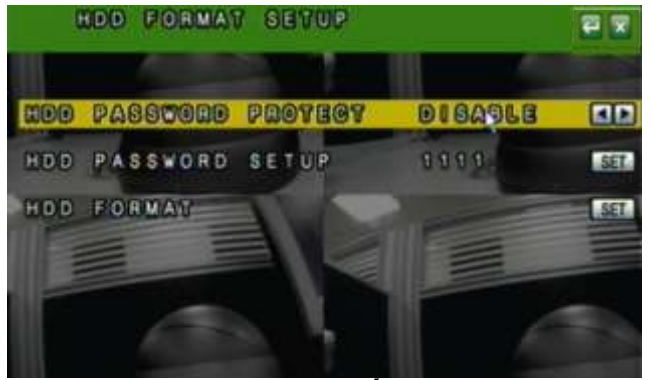

D-1. HDD JELSZAVAS VÉDELEM engedélyez - tilt
D-2. HDD JELSZÓ Gyári érték : 1111
D-3. HDD FORMÁZÁS IGEN \_ NEM.

1

|                                                                                                    | TOP            |   |
|----------------------------------------------------------------------------------------------------|----------------|---|
| IP MODE                                                                                                    | STATIC         |   |
| HTTP PORT                                                                                                    | 8.0            | 1 |
| I PADDR                                                                                                    | 192.168.1.220  | - |
| GAT EWAY                                                                                                    | 192 168 1 254  |   |
| DNS 1                                                                                                    | 068.95.1.1     |   |
| DNS 2                                                                                                    | 168.95.192.1   | 3 |
| PPPOE                                                                                                    |                | 1 |
| BYSP                                                                                                    |                | 5 |
|                                                                                                    |                |   |
|                                                                                                    |                |   |
| STATIC IP or<br>B HTTP PORT                                                                                           | DHCP.          |   |
| STATIC IP or<br>B. HTTP PORT<br>WEB OLDAL<br>C. IP CÍM<br>D. NETMASZK<br>E. GATEWAY<br>F. DNS1                        | DHCP.<br>PORT. |   |
| STATIC IP or<br>B. HTTP PORT<br>WEB OLDAL<br>C. IP CÍM<br>D. NETMASZK<br>E. GATEWAY<br>F. DNS1<br>G. DNS2             | DHCP.<br>PORT. |   |
| STATIC IP or<br>B. HTTP PORT<br>WEB OLDAL<br>C. IP CÍM<br>D. NETMASZK<br>E. GATEWAY<br>F. DNS1<br>G. DNS2<br>H. PPPoE | DHCP.<br>PORT. |   |

USER NAMES

PASSWORD

STATE:

IDLE

SET

SET

## H-1. PPPoE SETTING

ENGEDÉLYEZ - TILT

## H-2. FELHASZNÁLÓ NÉV

AZ ADSL ACCOUNT felhasználó név.

H-3. JELSZÓ

AZ ADSL ACCOUNT jelszó

H-4. ÁLLAPOT

Megjelenjen-e az PPPOE állapot a monitorono

## I. DDNS BEÁLLÍTÁS

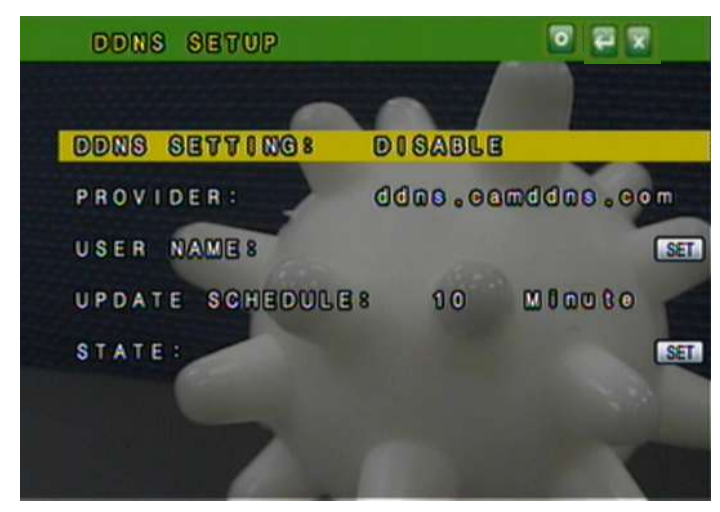

- I-1. DDNS beállítás : ENGED TILT.
- I-2. SZOLGÁLTATÓ : Kiválasztás.
- I-3. FELHASZNÁLÓ NÉV : beállít.
- I-4. FRISSITÉS ÜTEMEZÉS : időzítés beállítás.
- I-5. ÁLLAPOT : Megjelenítés IGEN NEM.

## J. RTSP BEÁLLÍTÁS

|     |   | R  | T | S | P | } | S | B | T | U | P |   |   |   |   | 1 |   |  |   |   |    |   |   |   |   |   |   |   |   |
|-----|---|----|---|---|---|---|---|---|---|---|---|---|---|---|---|---|---|--|---|---|----|---|---|---|---|---|---|---|---|
|     | R | Т  | s | Ρ |   | P | 0 | R | T |   |   |   |   |   |   |   |   |  |   |   | 55 | 4 |   |   |   |   |   |   | S |
|     | B | 8  | P |   | 8 | 8 | a | 8 | 8 |   | P | 0 | B | 8 | 8 |   |   |  |   |   | 10 | 2 | 4 |   |   |   |   |   | S |
|     | R | Т  | P |   | E | N | D |   | P | 0 | R | Т | 1 |   |   |   |   |  |   |   | 10 | 2 | 5 |   |   |   |   |   | S |
|     | ۷ | N. | D | E | 0 |   | Q | U | A | L |   | T | Y |   |   |   |   |  |   |   | HI | G | H |   |   |   |   |   |   |
| FO  | Ŧ |    | Ε | × | â | m | p | ŧ | e | * |   |   |   |   |   | t |   |  |   |   |    |   |   |   |   |   |   |   |   |
| r t | s | p  |   | 1 | 1 |   | Ρ |   | C | н | 0 | 1 |   | T | h | 8 | L |  | v | e | C  | Н | 1 | S | t | t | 8 | a | m |
| r t | s | P  |   | 1 | 1 |   | Ρ | 1 | C | н | 0 | 2 |   | Т | h |   | L |  | ٧ | e | C  | Н | 2 | S | t | 1 | 8 | a | m |
| r t | s | P  |   | 1 | 1 |   | Ρ |   | C | н | 0 | 3 |   | Т | h |   | L |  | v | 8 | C  | H | 3 | S | t | t |   | a | m |
| r t | s | D  |   | 1 | 1 | 1 | Ρ |   | C | н | 0 | 4 |   | Т | h |   | L |  | ٧ | e | C  | H | 4 | S | t | 1 | 8 | a | m |

J-1. RTSP PORT: gyári 554.

J-2. RTP START PORT:.

J-3. RTP END PORT:.

J-4. VIDEO QUALITY: BEST, HIGH, STANDARD, MEDIUM & LOW.

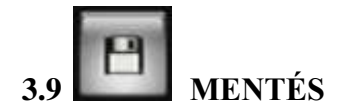

| BAGISOP SETUP | 22   |  |  |  |  |  |  |
|---------------|------|--|--|--|--|--|--|
| USB BACKUP    | IEI. |  |  |  |  |  |  |
|               |      |  |  |  |  |  |  |
|               |      |  |  |  |  |  |  |
|               |      |  |  |  |  |  |  |
|               |      |  |  |  |  |  |  |
|               |      |  |  |  |  |  |  |

#### NOTE: A stabilitás érdekében USB-re történő mentés esetén az eszköz leállítja az (IE) -- en keresztül történő hálózati elérést. \*USB: 3.2MB/ per sec.

#### A. USB MENTÉS

A rendszer kompatibilis a legtöbb használatos Flash memóriával. A B melléklet megmutatja a kompatibilis eszközöket. FAT 32 vel működik!!!!!!!

#### **MENTÉS ELŐTT**

- A. Élőkép módban csatlakoztassa az USB eszközt a DVR-hez.
- B. Belépve lejátszás módba PLAY TIME SEARCH vagy EVENT LIST SEARCH kiválasztható.

## **VIDEO MENTÉS**

Nyomja meg a kívánt helyen a gombot, majd a leállításhoz ismét nyomja meg

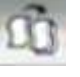

A rendszer automatikusan elvégzi a mentést.

## **KÉP MENTÉS**

A kivánt helyen nyomja meg a pause" "i▶" gombot, majd a . A rendszer automatikusan elvégzi a mentést.

## **USB MENTÉS**

|    |     | U | S  | B  | 1 | B  | A | C   | K | U | P |   |   |     |           |     |   |     |        |     |   |   |     |   |   | -      | 2 | 5 | × |  |
|----|-----|---|----|----|---|----|---|-----|---|---|---|---|---|-----|-----------|-----|---|-----|--------|-----|---|---|-----|---|---|--------|---|---|---|--|
| RE | C'0 | R | D  |    | ł | -1 | м | E   |   |   |   |   |   |     |           |     |   |     |        |     |   |   | ~~  |   |   |        | + |   |   |  |
|    | 5   | T | AE | RN | D |    |   | 2 2 | 0 | 0 | 8 | 1 | 0 | 3 3 | <br> <br> | 2 3 | 8 |     | 1<br>1 | 7 2 |   | 0 | 1 2 |   | 1 | 6<br>7 |   |   |   |  |
| BA | СК  | U | P  |    | ł | 1  | м | E   |   |   |   |   |   |     |           |     |   |     |        |     |   |   |     |   |   |        |   |   |   |  |
|    | S   | T | A  | R  | Ť |    |   | 2   | 0 | 0 | 0 | 1 | 0 | 3   | 1         | 2   | 8 | r i | 1      | 7   |   | 0 | 1   |   | 1 | 6      | 4 |   |   |  |
|    |     |   | E  | N  | D |    |   | 2   | 0 | 0 | 8 | 1 | 0 | 3   | 1         | 2   | 8 |     | 1      | 7   |   | 1 | 2   |   | 3 | 7      |   |   |   |  |
| BA | СК  | U | P  |    | ç | A  | P | A   | С | I | T | Y |   |     |           |     | 1 | 0   | 2      | м   | B |   |     |   |   |        |   |   |   |  |
|    |     |   | U  | s  | B |    | С | A   | P | A | С | I | Т | Y   |           |     |   |     |        | 9   | 8 | 3 | M   | B |   |        |   |   |   |  |
|    |     |   | U  | S  | 8 |    | U | S   | Ε | D |   | S | 1 | Z   | E         |     | - |     |        | 1   | 7 | 2 | Μ   | В |   |        | 1 | 7 |   |  |
|    |     |   | L  | E  | F | T  |   | R   | A | Т | Ð | 0 | h |     |           |     |   |     |        | 8   | 1 | 1 | м   | B |   |        | 8 | 3 | % |  |

• Kezdet és vég idő beállítás。

| BACKUP | 2   | Ť | 11 | A E |   |   |   |   |   |   |   |   |   |    |   |   |   |   |   |   |   |   |  |
|--------|-----|---|----|-----|---|---|---|---|---|---|---|---|---|----|---|---|---|---|---|---|---|---|--|
| STA    | A R | Ť |    | 2   | 0 | 0 | 0 | 1 | 0 | 3 | 1 | 2 | 8 | 11 | 1 |   | . | 0 | 1 |   | 1 | 6 |  |
|        | N   | D | -  | 2   | 0 | 0 | 8 | 7 | 0 | 3 | 7 | 2 | 8 | 1  |   | ſ |   | 1 | 2 | 1 | 3 | 7 |  |

•

a mentés megkezdéséhez.

## Mentés fájl név

Minden mentés a kezdet időpont elnevezést kapja. PÉLDA: 174624.264 is 17:46:24

## MENTÉS UTÁN

Mentés után a rendszer a "R6VIEWER.EXE" fájlt automatikus felmásolja az eszközre. Ennek segítségével megtekinthető a felvétel.

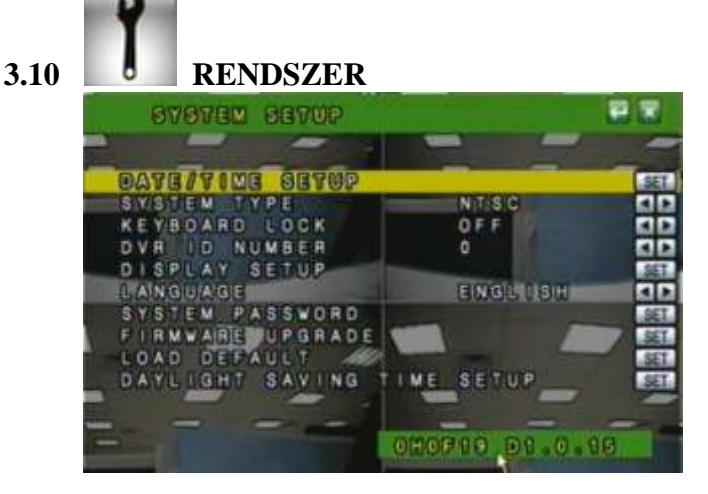

## A. DÁTUM/IDŐ BEÁLLÍTÁS

Nyomja meg a **SET** gombot a beállításhoz.

- A-1. IDŐ.
- A-2. DÁTUM FORMÁTUM

DD/MM/YYYY, YYYY/MM/DD és MM/DD/YYYY.

A-3. NTP MOD

Időszerver engedélyezés

| TIME SETUP    | 2             |          |
|---------------|---------------|----------|
|               |               |          |
| ТІМЕ          | 2008/04/07 13 | 34:43    |
| DATE FORMAT   | aaaa\dmn\oo   |          |
| NTP MODE      | ENABLE        | 50       |
| S'E'R'V'ER IP | 198.123.30.   | -3-2 SET |
| GMT           | +08:00        | 60       |
| UPDATE TIME   | 12 HOUR       |          |
|               |               |          |

## **B. RENDSZER TÍPUS**

## C. GOMBZÁR

OFF, TYPE 1 and TYPE 2.

OFF : UNLOCK.

TYPE 1 : Csak osztott és full képet lehet állítani. Az AUTO és a MENU funkció is működik.

TYPE 2 : LOCK (Csak a menu gomb működik).

Gombzár esetén mindig állítsunk jelszót!! PASSWORD

## D. DVR ID

E. MEGJELENÍTÉS

ENGED - TILT: CAMERA TITLE / DVR STATUS / DATE / TIME.

- F. NYELV
- G. RENDSZER JELSZÓ

GYári: 1111.

H. FIRMWARE UPDATE

#### NOTE: 1. USB flash - FAT32.

2. upgrade alatt leáll a felvétel!!!!!!!!.

## I. GYÁRI ALAPÉRTÉK

LOAD SETUP FROM DEFAULT, LOAD SETUP FROM USB vagy BACKUP SETUP TO USB

| CONFIGURE SET                                                         |              |
|-----------------------------------------------------------------------|--------------|
| LOAD SEVER PERM DEFAULT<br>LOAD SETUP FROM USB<br>BACKUP SETUP TO USB | 567.<br>567. |
|                                                                       |              |

## J. TÉLI/NYÁRI BEÁLLÍTÁS ENGED – TILT

kézi - automatikus

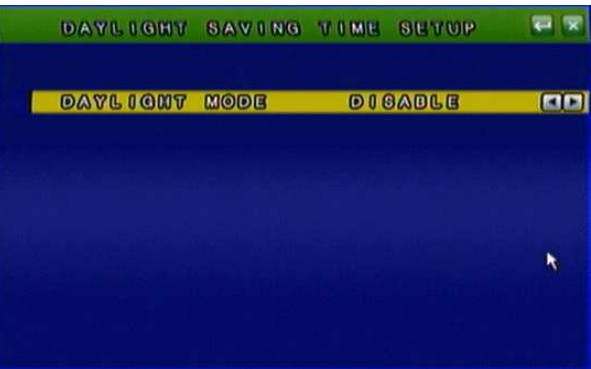

## J-1. MANUAL MOD

| DAYLIGHT | SAV  | NG  | T   | OME   | SETUP |     |
|----------|------|-----|-----|-------|-------|-----|
| DAYLIGHT | MODE |     |     | MAN   | UAL   |     |
| START:   | MAR  | LA  | т   | SUN   | 1:00  | SET |
| END      | ост  | 1 8 | B T | SUN   | 2:00  | SET |
| DELAY TH | ME   |     |     | 0 8 0 | 0     |     |

## J-2. AUTO MOD

| DAYLIC  | NT MODE   | auto     |       |
|---------|-----------|----------|-------|
| CITY:   | LONDON    |          |       |
| START : | MAR LA    | ST SUN 1 | :00   |
| END     | 0 C T 1   | ST SUN 2 | : 0 0 |
| DELAY   | TIME 1:00 | GMT + 0  | 0:00  |

## DVR VISSZAJÁTSZÁS

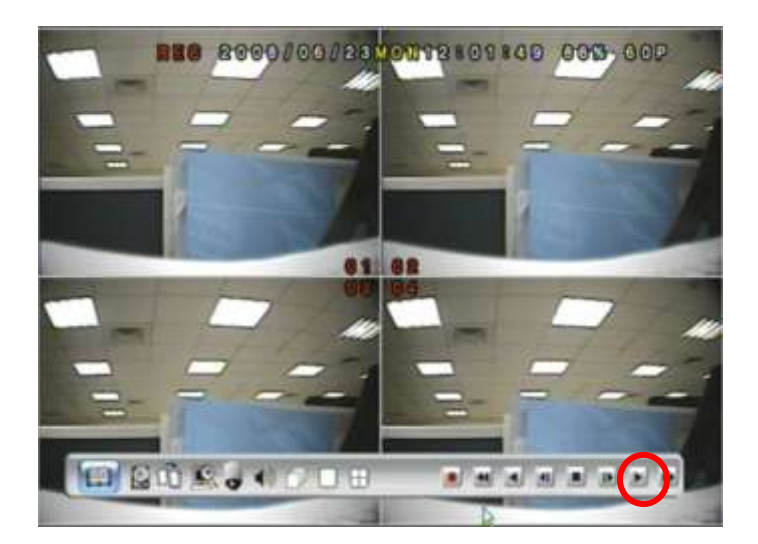

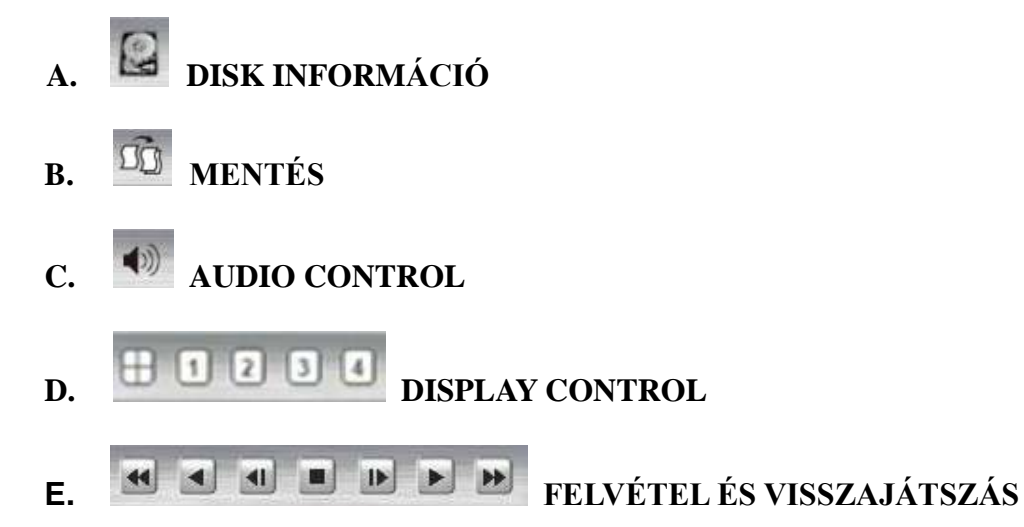

## 3.11 IDŐKERESÉS

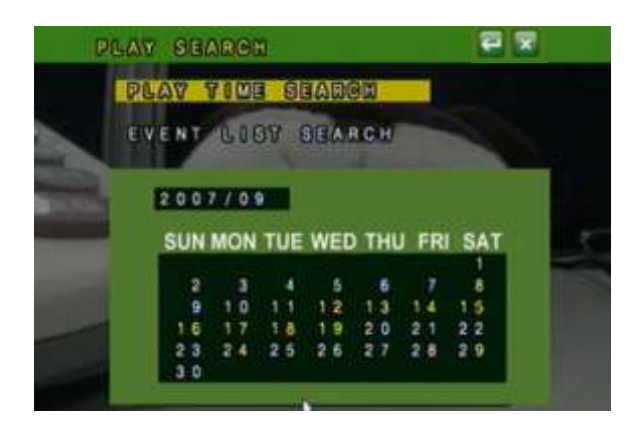

Állítsuk be a kezdeti és vég időt.

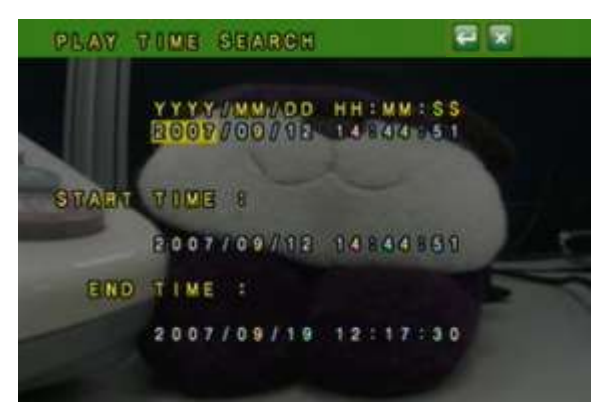

## 3.12 ESEMÉNY KERESÉS

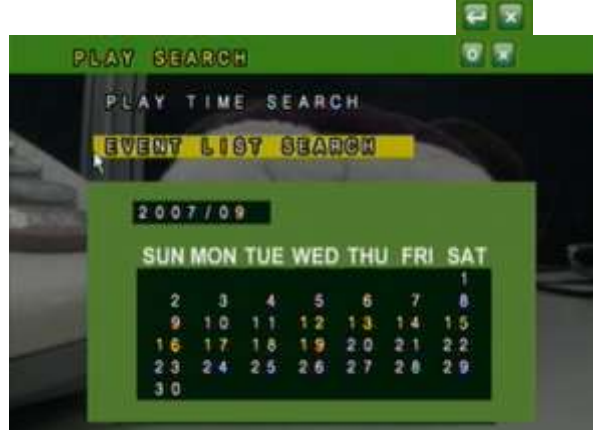

Válasszuk ki a kívánt eseményt

|   |   | ſ   | 5  | V | E | N | hT |   | ß | 0  | 81   | 1  | 8  | E  | A  | R | c | H |   |    |    |    |     | 1  | 6 | 5 | 8 |     |  |
|---|---|-----|----|---|---|---|----|---|---|----|------|----|----|----|----|---|---|---|---|----|----|----|-----|----|---|---|---|-----|--|
|   |   |     |    |   |   |   | 1  |   |   |    |      |    |    |    |    |   |   |   |   |    |    |    |     | 8  | 2 | 5 | 2 |     |  |
| Y | ۲ | 1   | ŕ  | Y | 7 | M | M  |   | D | D  | ÷    | 68 | Ú. | N. | N  |   | ŝ | s |   | C  | H  |    | 1   | Y  | P | Е |   |     |  |
| 2 | 0 | ) ( | 0  | 7 |   | 0 | 9  | 1 |   | 9  | 1    | 0  |    | 5  | .0 |   | 4 | 2 |   |    |    |    | P   | 0  | W | E | R |     |  |
| 2 | 0 | ) ( | 0  | 7 |   | 0 | 9  |   |   | 9  | . 1  | 0  |    | 4  | 9  |   | 0 | 5 | C | H  | 0  | 6  | ١   |    | L | 0 | s | s   |  |
| 2 | 0 | ) ( | 0  | 7 |   | 0 | 9  |   |   | 9  | 1    | 0  |    | -4 | 6  |   | 0 |   |   |    |    |    | P   | 0  | W | E | R |     |  |
| 2 | 0 |     | 0  | 7 |   | 0 | 9  |   |   | 9  | 0    | 9  |    | 4  | 6  |   |   | 4 |   |    |    |    | P   | 0  | W | E | R |     |  |
| 2 | 0 | ) ( | 0  | 7 |   | 0 | 9  |   |   | 7  | 1.44 | -6 |    | 3  | 6  |   | 4 | 8 |   |    |    |    | P   | 0  | W | E | R |     |  |
| 2 | 0 | 1   | 0  | 7 |   | 0 | 9  | 1 | 1 | 7  | -    | 5  |    | 5  | 5  |   | 4 | 4 | C | н  | 0  | 6  | . 4 | 12 | A | R | M |     |  |
| 2 | 0 | 1   | Ó. | 7 |   | 0 | 9  |   |   | 7  | . 61 | -5 |    | 1  | 6  |   | 4 | 2 | C | H  | L1 | 6  | N   |    | L | 0 | s | S   |  |
| 2 | 0 | J   | D  | 9 | Û | 0 | 0  | Ú | 9 | 12 | 1    | 15 | E  | 1  | 16 | 8 | 8 | 0 | 6 | 11 | £  | 18 | L   | M. | 0 | 1 | 8 |     |  |
| 2 | 0 | ĩ   | 0  | 7 | 7 | 0 | 9  | 1 | 1 | 7  | 1    | 2  |    | 1  | 4  |   | 3 | 5 | - | -  | -  | -  | F   | Ē  | ĉ | Ô | R | D   |  |
| 2 | 0 | )   | 0  | 7 |   | 0 | 9  | 1 |   | 5  | 0    | 0  |    | 0  | 0  |   | 5 | 1 |   |    |    |    | F   | ΗE | C | 0 | R | D   |  |
|   |   |     |    |   |   |   |    |   |   |    |      |    |    |    |    |   |   |   |   |    |    |    |     |    |   |   |   | in. |  |
|   |   |     |    |   |   |   |    |   |   |    |      |    |    |    |    |   |   |   |   |    |    |    |     |    |   |   |   |     |  |

NOTE: Az események jelentése a következő.

| POWER  | TÁPELLÁTÁS HIBA              |
|--------|------------------------------|
| RECORD | MANUÁLISAN INDITOTT FELVÉTEL |
| V.LOSS | Video jelvesztés             |
| ALARM  | Külső riasztó jelzés         |
| MOTION | Mozgás esemény               |

## 4 MENTÉS MEGTEKINTÉSE TÁVOLI SZOFTVERREL

## **RENDSZER MINIMUM KÖVETELMÉNYEK**

CPU: Intel Celeron 1.6G MEMORY: 256MB. VGA: 32MB VGA RESOLUTION: 1024 x 768. OS: Windows XP / 2000

## JAVASOLT KONFIGURÁCIÓ

CPU:Intel P4 2.8G MEMORY:512MB or above VGA:64MB or above VGA RESOLUTION:1024 x 768 OS: Windows XP / 2000

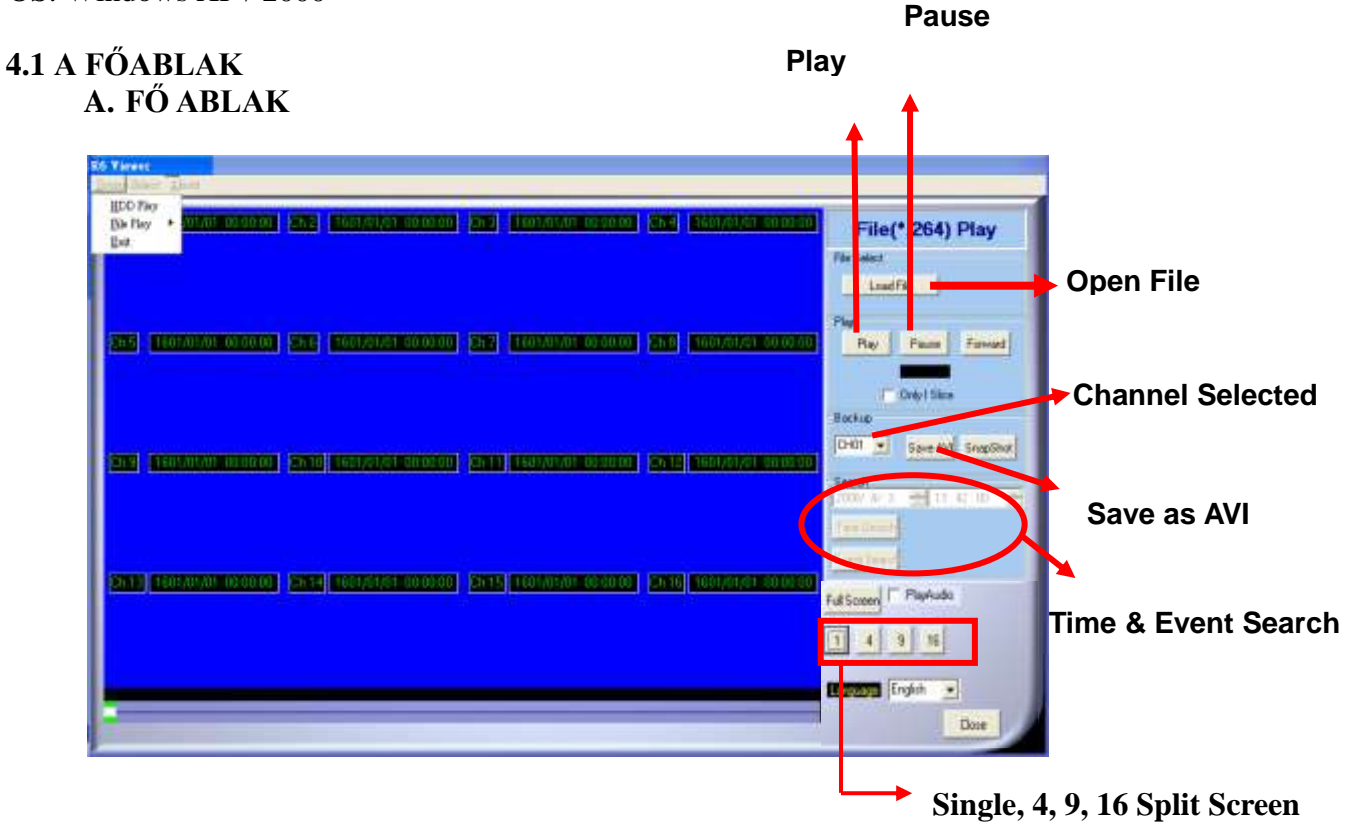

## B. HDD lejátszás

| Li limi                                      |                                                          |
|----------------------------------------------|----------------------------------------------------------|
| South Select Almat                           |                                                          |
|                                              | HDD Play                                                 |
|                                              | Constitue<br>Sector<br>Dell' Sector<br>Sector            |
|                                              | Seed<br>Start<br>See See See See See See See See See See |
| 14 - 2017 241 18 - 25 - 14 - 2020 22 (13 24) | NA Scene Products                                        |
|                                              | Owe                                                      |

## **B-1. IDŐ KERESÉS**

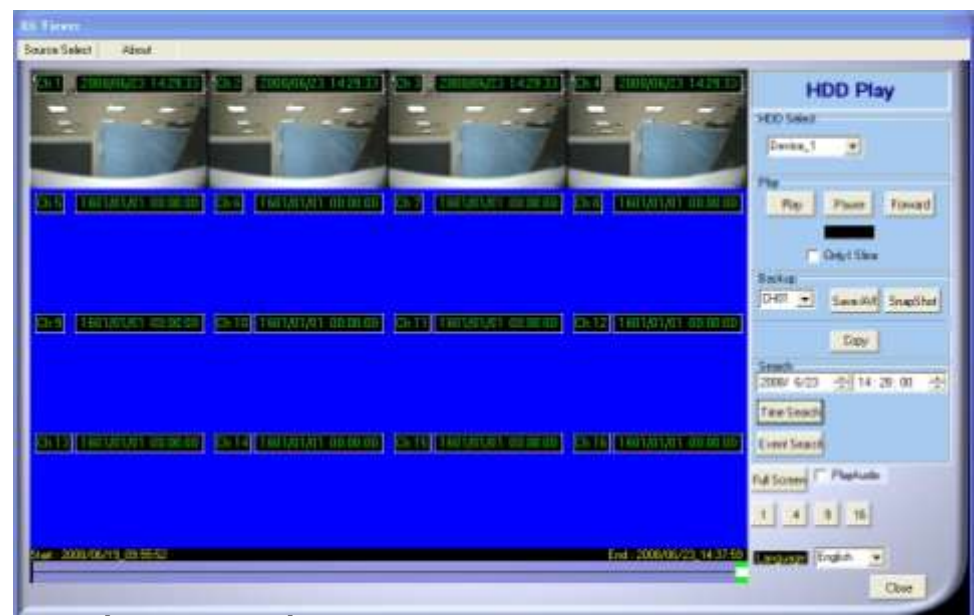

## **B-2. ESEMÉNY KERESÉS**

| Ne   | Channel | 704                | Test .      | -  |
|------|---------|--------------------|-------------|----|
| 1    | 26      | 1000003-00000      | 199-25-84   | 12 |
| 1    | 25      | 2007205,01510      | VIVAL N     |    |
| 1    | 26      | 2004213-055456     | FINEF IN    |    |
| 4    | 298     | 1004210,019.05     | 10,00,00    |    |
|      | 280     | 2004223,010.00     | 70,010      |    |
|      | 20      | 100010218-1012-0   | 20-02-04    |    |
| 1    | 26      | 100042-03,1010.00  | (NEVEN BH   |    |
| 6    | 100     | 1008/02/05/1015 01 | 795480.011  |    |
|      | 28      | 100412-00,10.00.00 | 795,033.01  |    |
|      | 299     | 100/03/1014        | my think    |    |
| n    | 25      | INNER,9473         | 704591      |    |
| 4    | 25.     | 1000310.003        | (INVERSE)   |    |
| 18 . | 100     | 1000003_101010     | P91403.01   |    |
| 14   | 28      | INSTRUCT, TABLE    | 199-199-199 |    |
|      | 26.     | 20040205,101010    | 101-101-00  |    |
| 6    | 26      | 2007212,11010      | 10000104    |    |
| 9    | 155     | 1000323,11015      | (revenue)   |    |
|      | 20      | 10001033,1100.00   | PROFESSION  |    |
| -    | 270     | 10087425,1828.44   | PRVID PL    |    |

## B-3. HDD MÁSOLÁS

| Tours Select Atout                                                                             |                                                                                                    |
|------------------------------------------------------------------------------------------------|----------------------------------------------------------------------------------------------------|
|                                                                                                |                                                                                                    |
|                                                                                                | Clear<br>Clear<br>Clear |
|                                                                                                | Constant<br>All 211 (2010) (2000)<br>(2010)<br>(2010)                                                                                                    |
| "StartTime" és "EndTime".                                                                      |                                                                                                    |
| Copy                                                                                           |                                                                                                    |
| 2008/ 6/23         12: 52           2008/ 6/23         14: 37: 59           Save         Close |                                                                                                    |
| Save a tároló kiválasztására, n                                                                | najd Save a mentés kezdéséhe                                                                                                    |
| Copy<br>Stations 2008/ 6/23 + 12: 52 +<br>Enderso 2008/ 6/23 + 14: 37: 59 +<br>Save            | terre ful<br>Terre to System (and (and (and (and (and (and (and (and                                                                                                    |
|                                                                                                | No Conserve<br>No Conserve<br>Preserve<br>Laws on type (2) All No Conserve<br>Laws on type (2) All No Conserve<br>Laws on type (2) All No Conserve<br>Conserve                                                                                                    |
| R6viewer 🔀<br>Copy data complete!!                                                             |                                                                                                    |

C. FÁJL (\*.264) Lejátszás

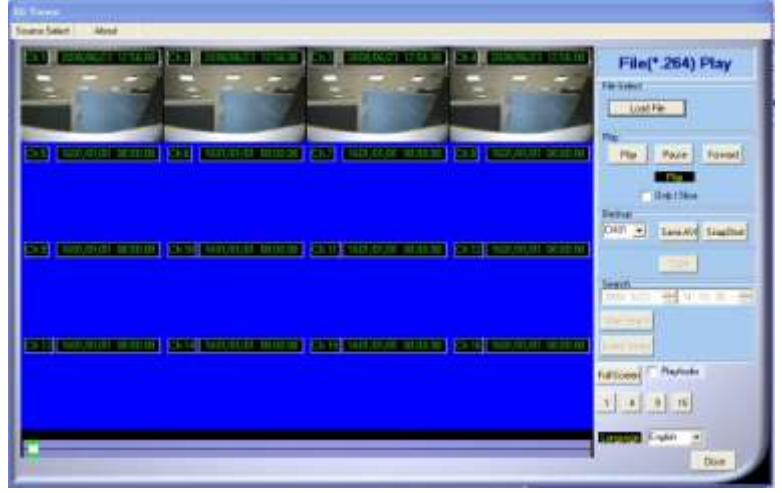

## D. FÁJL (\*.Y42) LEJÁTSZÁS

| internet actives |  |                                                                                                    |
|------------------|--|----------------------------------------------------------------------------------------------------|
|                  |  | File(*.Y42) Play                                                                                                |
|                  |  | File Tablet                                                                                                    |
|                  |  | L trantfile \$                                                                                                  |
|                  |  | Pm                                                                                                    |
|                  |  | Contraction of the second                                                                                       |
|                  |  | / Oblige                                                                                                    |
|                  |  | Date                                                                                                    |
|                  |  | 10-01 (c) (c) (c) (c) (c) (c) (c) (c) (c) (c)                                                                   |
|                  |  | 1944                                                                                                    |
|                  |  | Insult                                                                                                    |
|                  |  |                                                                                                    |
|                  |  |                                                                                                    |
|                  |  | the second second second second second second second second second second second second second second second se |
|                  |  | No. of Concession, Name                                                                                         |
|                  |  | 1 4 0 16                                                                                                    |
|                  |  | Barrent Ladd. will                                                                                              |
|                  |  |                                                                                                    |

## CD/DVD MENTÉS LEJÁTSZÁS

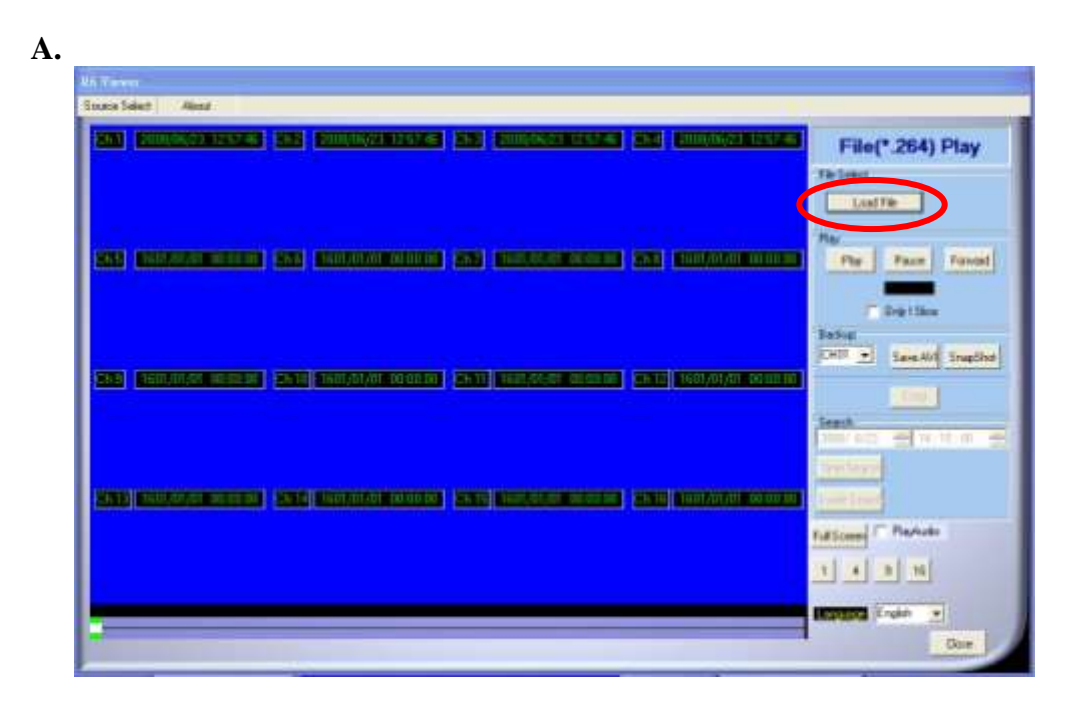

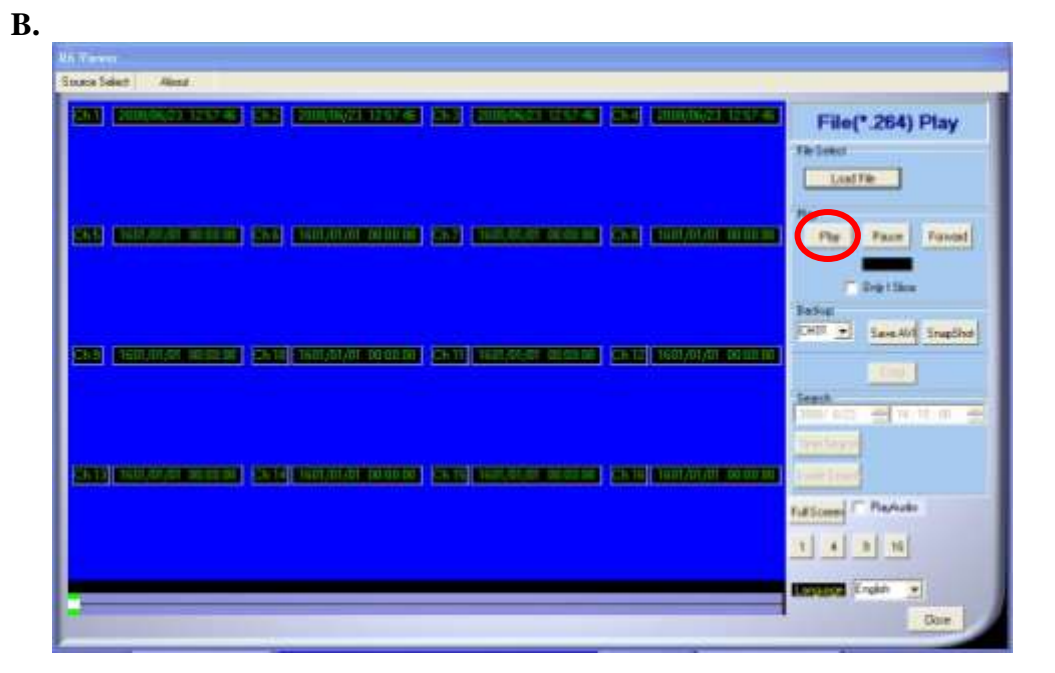

## 4.2 USB & LOCAL MENTÉS LEJÁTSZÁS

| (3)上─頁                       | • Ø - d | ▶ ◎ 搜尋 | 🔁 資料夾 | >> |
|------------------------------|---------|--------|-------|----|
| 網址(D) 🝚 I                    | EL.     |        | × >   | 移至 |
| autorun.inf                  | 2       |        |       |    |
| 170319.264                   |         |        |       |    |
| a 171515.204<br>a 174624.264 |         |        |       |    |
|                              | FXF     |        |       |    |

B. "Load File".

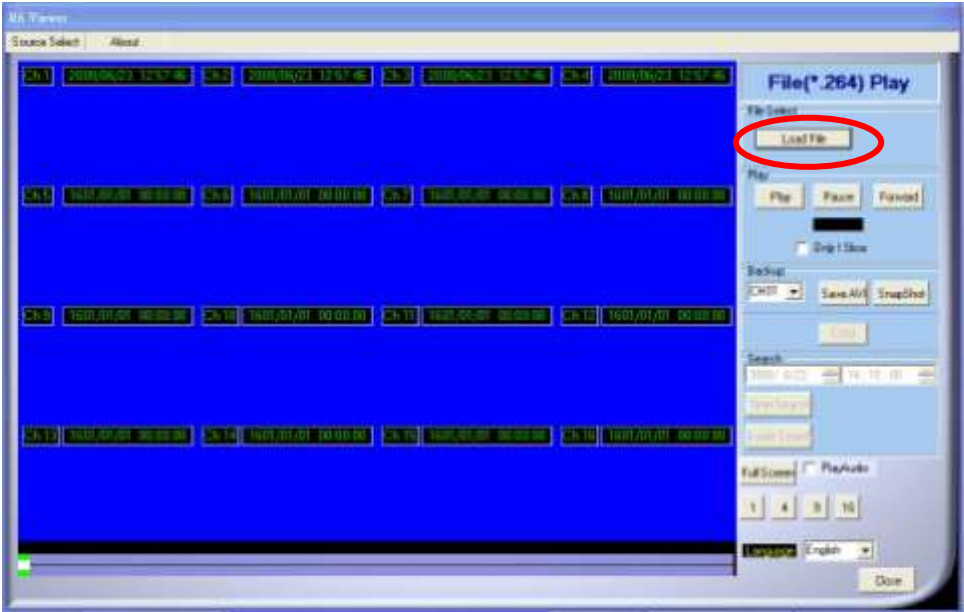

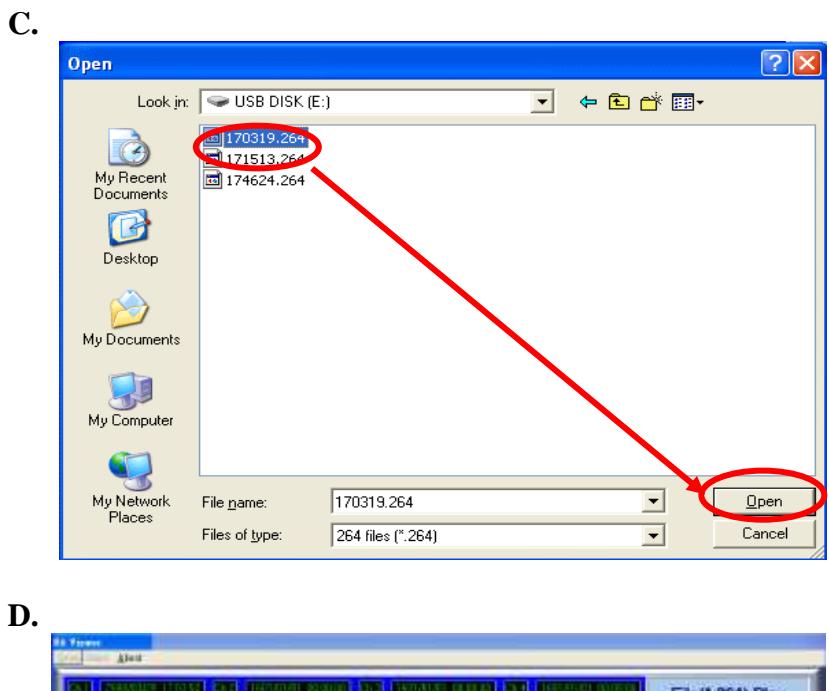

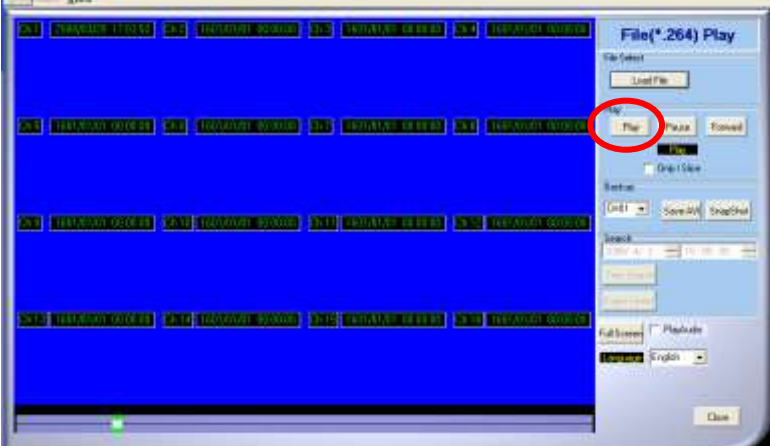

4.3 FÁJL MENTÉS AVI-ba A.

| North Co.                 |                                                                                                    |                       |                     |                         |
|---------------------------|----------------------------------------------------------------------------------------------------|-----------------------|---------------------|-------------------------|
| uca Select Alena          |                                                                                                    |                       |                     |                         |
| 841 <u>- EUXO(CONSOUR</u> |                                                                                                    | 263) (20060623 1252-6 | and Ennormalization | File(*.264) Play        |
| 89 69555655               | ) SAL (KINAMAKAKAKAKA                                                                                           | 88 0000000            | 22) KIIIAANKAINA    | Par Pare Fend           |
|                           |                                                                                                    |                       |                     | Table                   |
|                           | En le familie de la companye de la companye de la companye de la companye de la companye de la companye de la c |                       |                     | Seath<br>Seath<br>Seath |
|                           |                                                                                                    |                       |                     |                         |
|                           |                                                                                                    |                       |                     | Tuttorer Playtolo       |
|                           |                                                                                                    |                       |                     | Repared English         |

B. Save AVI start.

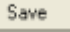

StopAVI. D.

## 5 TÁVOLI MEGTEKINTÉS ÉS MENTÉS

## MIN KÖVETELMÉNY

CPU: Intel Celeron 1.6G MEMORY: 256MB. VGA: 32MB VGA RESOLUTION: 1024 x 768. OS: Windows XP / 2000

## JAVASOLT KÖVETELMÉNY

CPU:Intel P4 2.8G MEMORY:512MB or above VGA:64MB or above VGA RESOLUTION:1024 x 768 OS: Windows XP / 2000

#### 6.1 IP CÍM BEÁLLÍTÁSA A PC-n

Csatlakoztassuk a LAN kábelt a PC-hez. Inditsuk el az IPInstallerEng.exe az IP cím beállításához. Ha Windows XP SP2 használunk, megjelnik az alábbi ablak. Kattintsunk az Unblock.

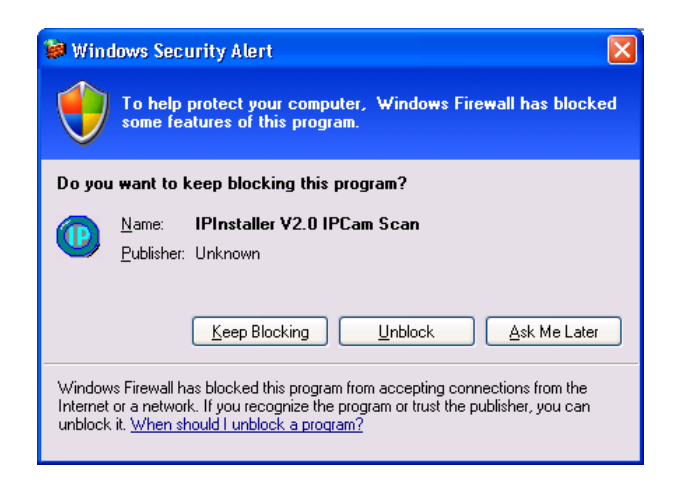

DVR gyári beállított IP címe: 192.168.1.220

| Server Name                                                                                                    | IP Address                                                                          |     |                                        | 10    | BORD .  | Diro.     | <b>~</b> > |
|----------------------------------------------------------------------------------------------------|-------------------------------------------------------------------------------------|-----|----------------------------------------|-------|---------|-----------|------------|
| wenhao_HWS-01HT                                                                                                    | 192.168.001.239                                                                     |     | Name                                   |       | D       | VR        |            |
| HDR-04FE 80                                                                                                    | 192.168.001.225                                                                     |     | 10000000000000000000000000000000000000 |       |         |           |            |
| DVR                                                                                                    | 192.168.001.220                                                                     |     | IP                                     | 192   | 168     | 1         | 22         |
| HWS-04HD<br>教践由 860                                                                                                    | 192.168.003.233<br>192.168.001.218                                                  |     | Netmask                                | 255   | 255     | 255       | 0          |
| SHOWROOM 810                                                                                                    | 192.168.001.155                                                                     | -   | Gateway                                | 192   | 168     | 1         | 25         |
| IP_Camera_rince<br>IP Camera (POE)                                                                                                 | 192.168.001.160<br>192.168.001.226                                                  |     | DNS 1                                  | 168   | 95      | 1         | 1          |
| IP-Camera                                                                                                    | 192.168.003.248                                                                     |     | DNS 2                                  | 168   | 95      | 192       | 1          |
| IP-Camera                                                                                                    | 192.168.003.246                                                                     |     |                                        |       |         | <u>64</u> |            |
| Web_Server                                                                                                    | 192.168.003.222                                                                     |     | Port1                                  | 1     | 8       | 0         |            |
| Web_Server                                                                                                    | 192.168.003.221                                                                     |     | MAC                                    | 0.0   | 017:010 | 10.6P     | · P2       |
| SHOWROOM_16MS                                                                                                    | 192.168.001.158                                                                     | Y   | into                                   | 1 00. | 01.00   | . 10.00   |            |
|                                                                                                    | Search Devic                                                                        | ce  | ľ                                      |       |         | Subr      | nit        |
| o Change Device Name, I<br>.Select the device on the<br>.Change network paramet<br>.Press Submit button.<br>.Press "Search Device" | P address, and Gatewa<br>left side.<br>er on the right side.<br>to re-search again. | ıy: |                                        |       |         | Fire      |            |

Itt átállíthatjuk a kívánt értékre, utána

| IPInstallerEng 🛛 🛛 🔀         |
|------------------------------|
| Device Rebooting,Please wait |
| ок                           |
|                              |

## 6.2 OPTIONAL MICROSOFT INTERNET EXPLORER SETUP OPTION 1: DISABLE ACTIVEX WARNING

- A. IE → Tools → Internet Options → Security → Custom Level → Security Settings → Download unsigned ActiveX controls → Enable or Prompt (recommend).
- B. IE → Tools → Internet Options → Security → Custom Level → Security Settings → Initialize and script ActiveX controls not marked as safe → Enable or Prompt (recommend).

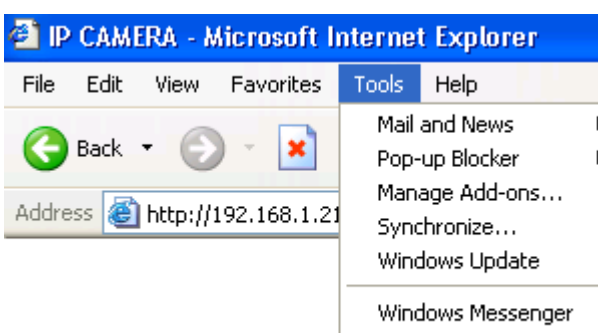

Settingst

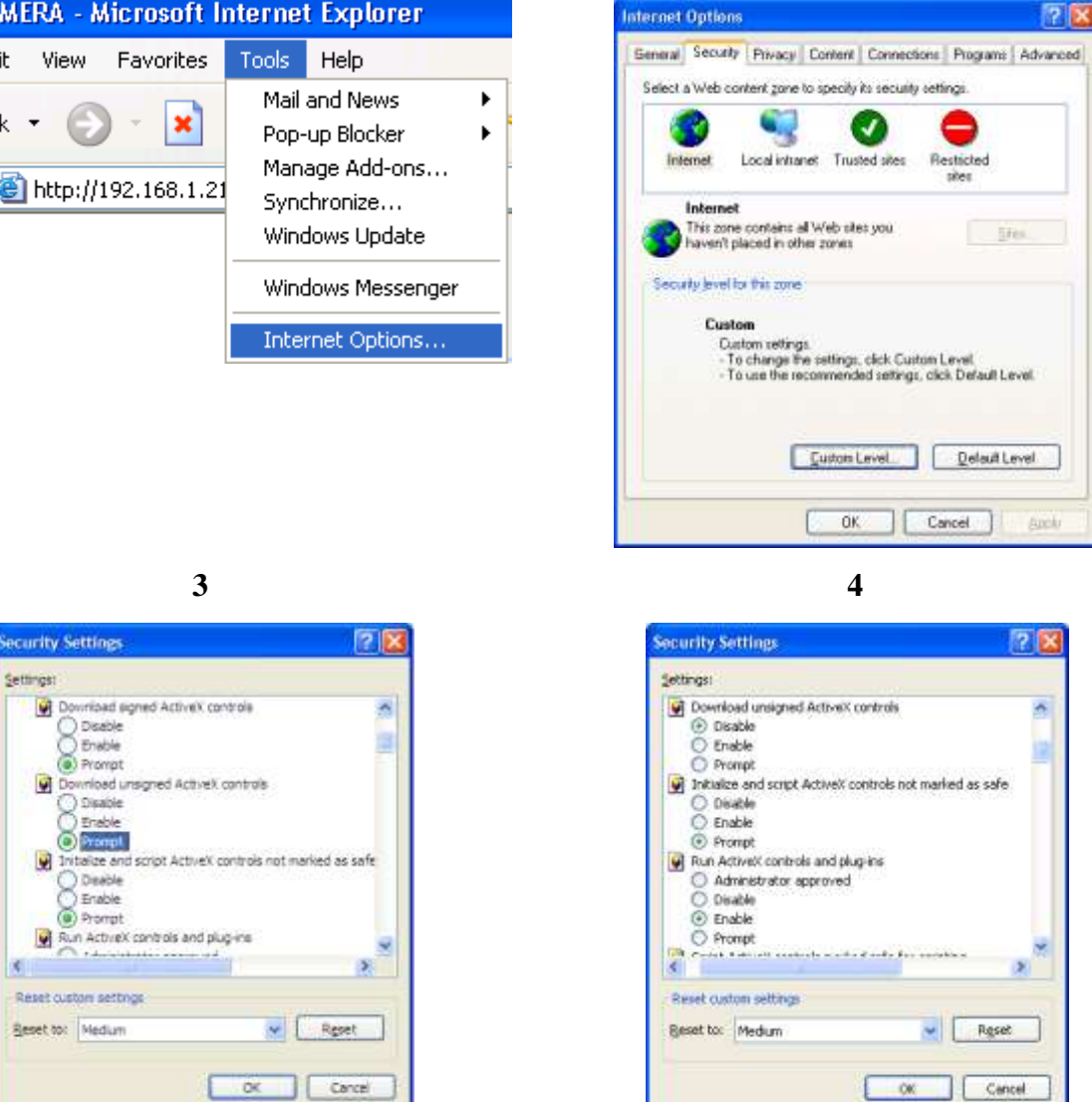

"YES."

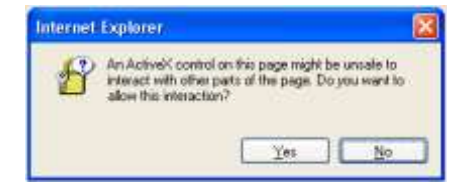

## **OPTION 2: ADD TO TRUSTED SITES** IE $\rightarrow$ Tools $\rightarrow$ Internet Options $\rightarrow$ Security $\rightarrow$ Trusted sites $\rightarrow$ Sites

| Internet Options                                                                                                    | Trusted sites                                                                                                    |
|----------------------------------------------------------------------------------------------------|----------------------------------------------------------------------------------------------------|
| Beneral Security Privacy Content Connections Programs Advanced<br>Select a Web content zone to specify the security settings                                     | You can add and remove Web sites from this zone. All Web sites in this zone will use the zone's security settings. |
| Tusted sites Tusted sites This done contains Web sites that you Tust not to damage your computer or data No sites are in this zone. Security level for this zone | Add Web sites:                                                                                                    |
| Custom<br>Custom settings.<br>- To change the settings, click Custom Level<br>- To use the recommended settings, click Default Level.                            |                                                                                                    |
| Custom Level. Default Level DK Cancel Apple                                                                                                    | Require server verification (https:) for all sites this zone     OK Cancel                                         |

## 6.3 BEJELNTKEZÉS A. INSTALL ACTIVEX

| nie buk wew rakurkes iuus neu                                                                                                  | - 6              | 2              |
|----------------------------------------------------------------------------------------------------|------------------|----------------|
| 🔾 Back - 😥 · 📓 🛃 🐔 🔎 Search 👷 Favorites 🔗 🔗 🍓 🖼 🦓                                                                              |                  |                |
| antip://192.168.1.236/                                                                                                    |                  | 🖌 🎦 Go Links 🏻 |
| To help protect your security, Internet Explorer stopped this site from installing an ActiveX control on your computer. Old. I | iere for options | x              |

## **B.** START INSTALL ACTIVEX

|       | DVR - Micro        | soft Internet Explorer                  |                             |                                 |                            |                  |
|-------|--------------------|-----------------------------------------|-----------------------------|---------------------------------|----------------------------|------------------|
|       | File Edit View     | v Favorites Tools Help                  |                             |                                 |                            | 2                |
|       | () Back + (        | 🕽 · 💽 😰 🏠 🔎 Searc                       | th 📌 Favorites              | Ø•≧⊒&                           |                            |                  |
|       | Address 🗿 http:    | ;//192.168.1.236/                       |                             |                                 |                            | 🖌 🄁 Go 🛛 Linis 🍣 |
|       | 🐧 To help protect  | t your second a final of a final strong | d this site from installing | n ActiveX control on your comp. | ter. Oick here for options | ×                |
|       |                    | Instal Actives Control                  |                             |                                 |                            | 0                |
|       |                    | Information Bar Help                    |                             |                                 |                            |                  |
|       |                    |                                         |                             | C.                              | ACCOUNT                    | & PASSWORD       |
| LOGIN | Connect to 1       | 92.168.1.212                            | ?⊻                          |                                 |                            |                  |
|       |                    |                                         | A.                          | Default user<br>Default pass    | name: admin<br>word: admin |                  |
|       | IP Camera          |                                         |                             | -                               |                            |                  |
|       | <u>U</u> ser name: | 🕵 admin                                 | ~                           |                                 |                            |                  |
|       | <u>P</u> assword:  | ••••                                    |                             |                                 |                            |                  |
|       |                    | Remember my passv                       | vord                        |                                 |                            |                  |
|       |                    | ОК                                      | Cancel                      |                                 |                            |                  |

ÉLŐKÉP

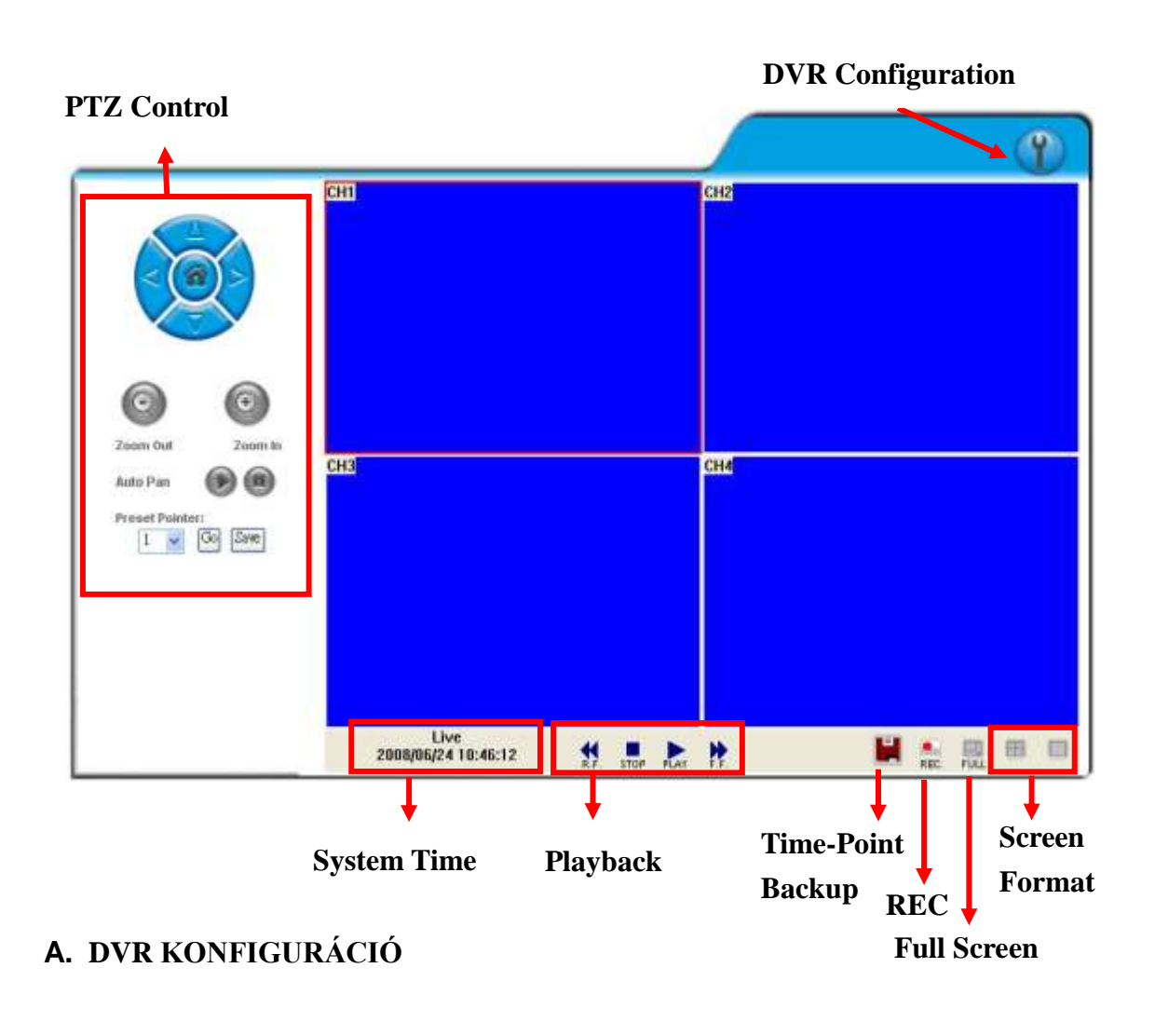

## **B.** PTZ VEZÉRLÉS

PTZ panel

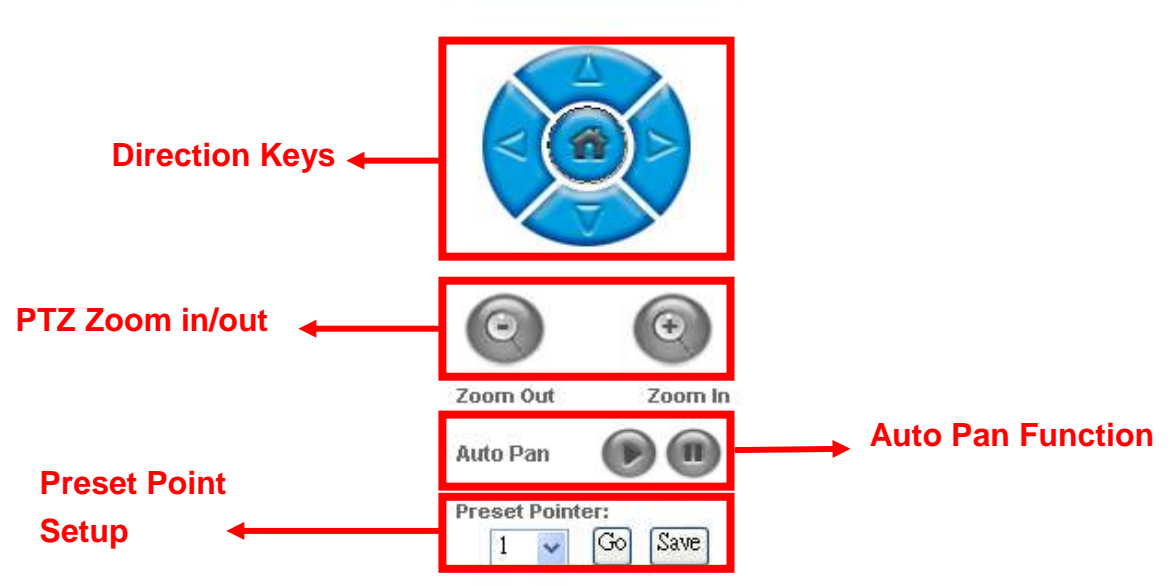

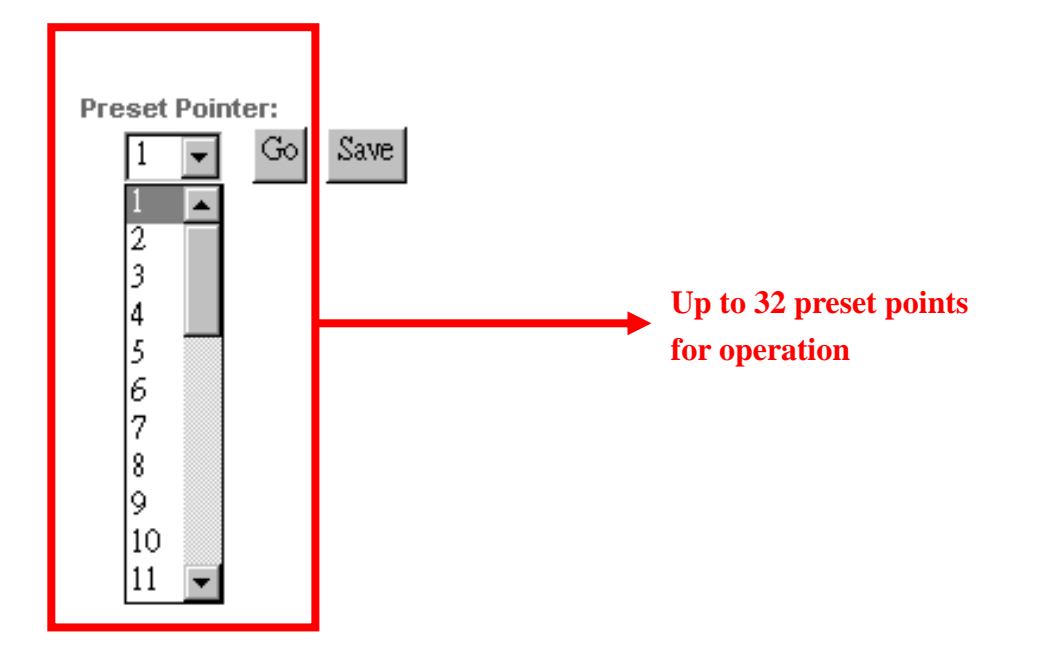

## **C.** RENDSZER IDŐ

## **D. SCREEN FORMAT**

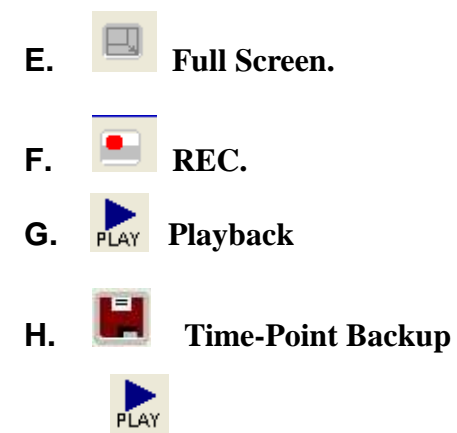

## LEJÁTSZÁS IDŐ-ÉS ESEMÉNY KERESÉSSEL

| Playback Time<br>Time Search                                                                                                    | Ţ |
|----------------------------------------------------------------------------------------------------|---|
| Image: Construction   Image: Construction   Image: Construction |   |

- A. HDD Select HDD1 or HDD2
- **B.** Playback Time
- C. Time Search
- **D. Event Search**

## **IDŐPONT MENTÉS**

KEZDET és VÉGE idő kijelölése.

| Record Time: | 2008/05/23 11:32:58 ~ 2008/05/26 16:20:08 |
|--------------|-------------------------------------------|
| Start        | 2008/ 5/26 11:32:58                       |
| End          | 2008/ 5/26 💌 🛛 😥 : 20 : 08 拱              |
| Save         | Stop                                      |

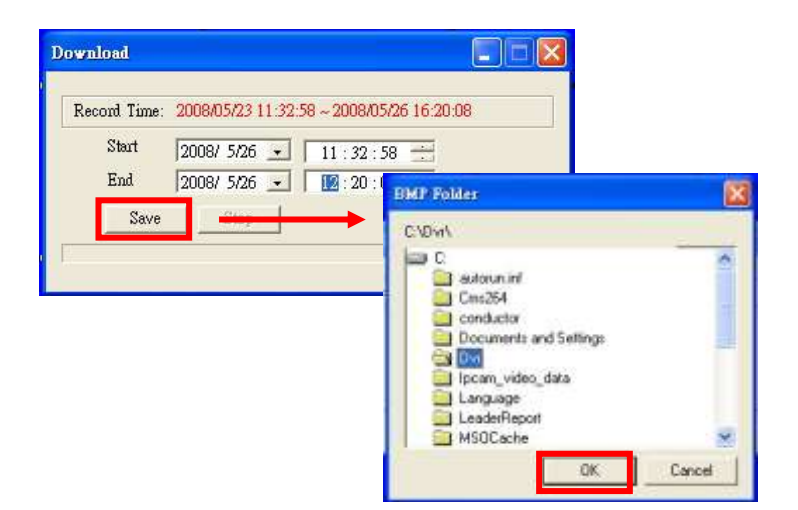

## EGYÉB FUNKCIÓK

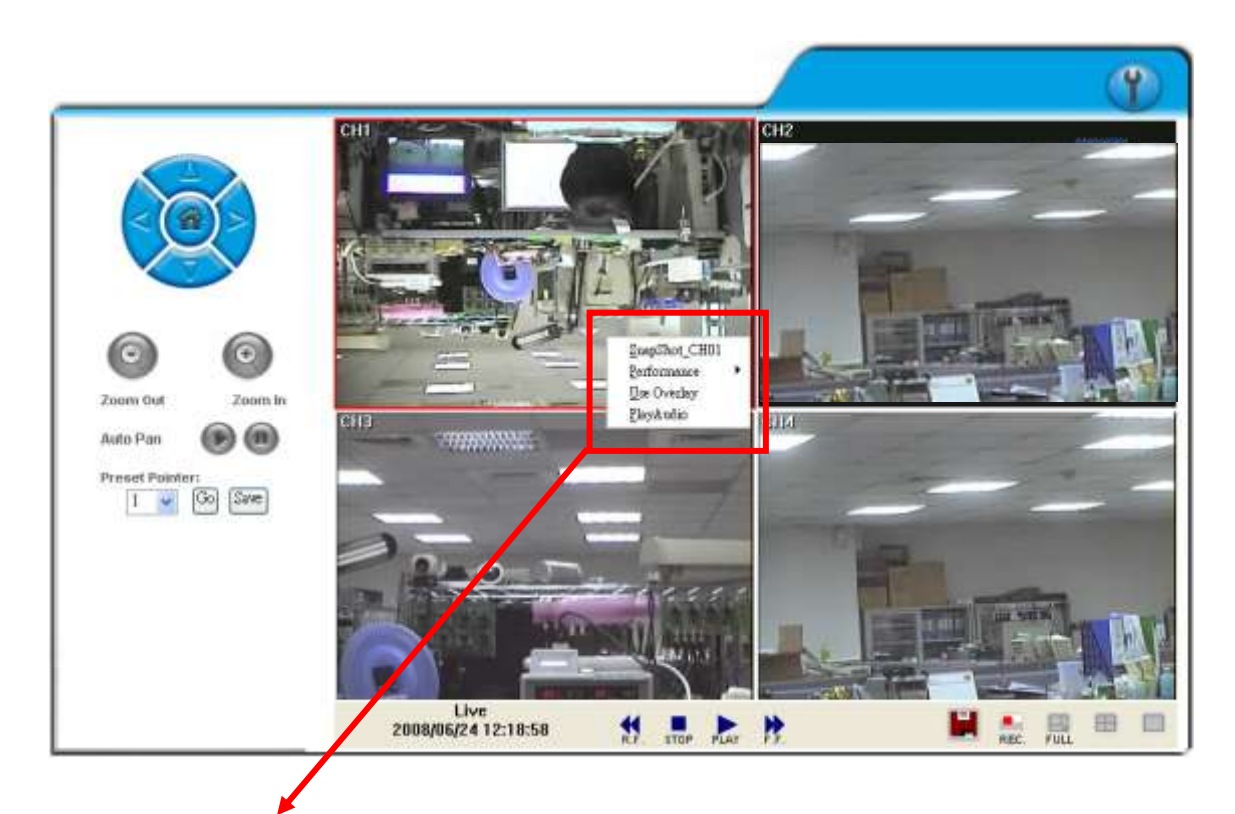

## EGÉR bal gombbal kattintva elérhetőek az egyéb funkciók

## A. KÉP mentés:

**B. KÉP MINŐSÉG kiválasztása:** (high, medium & low).

## C. Overlay:

## D. hang lejátszása:

a hangot a hozzárendelt képhez menti a DVR – és cask azzal együtt hallgatható vissza

## 6.5 KONFIGURÁCIÓ

A. System - System Information

|                 | System II         | nformation | 1      |       |
|-----------------|-------------------|------------|--------|-------|
| Server Informat | ion               |            |        |       |
| Server Name:    | DVR-04CH          |            |        |       |
| MAC Address:    | 00:0f:0d:00:21:a6 |            |        |       |
| Language :      | 🖲 English 🔘       | 繁體中文       | 🔘 简体中文 |       |
| NTP Setting     |                   |            |        |       |
| Time zone:      | GMT-08:00         |            |        |       |
| NTP Server:     | 198.123.30.132    |            |        |       |
| Interval:       | 12Hours           | 1          |        |       |
|                 |                   | -          |        | Apply |

## A-1 SYSTEM INFORMATION SERVER NAME:

NYELV: English, Traditional Chinese, ÉS egyéb

- A-2 IDŐ SZERVER beállítások NTP SERVER:
- **B. FELHASZNÁLÓK**

|               | User Man      | agement |         |
|---------------|---------------|---------|---------|
| Anonymous Use | r Login       |         |         |
|               | 💿 YES         | 🔘 NO    | Setting |
| Add User      |               |         |         |
| Username      |               |         |         |
| Password      |               |         |         |
| Confirm       |               |         |         |
|               |               |         | Add/Set |
| User List     |               |         |         |
| Username      | User Group    | Modify  | Remove  |
| admin         | Administrator | Edit    |         |

3 hozzáférési szint: Administrator (the highest), User, és Guest.

Administrator: Teljes hozzáférés.

| User: élőkép,  | visszajátszás, PTZ |                 |
|----------------|--------------------|-----------------|
| Guest: csak él | őkép.              |                 |
| Gyári admin    | Username: admin    | Password: admin |

## **B-1. NÉVTELEN BEJELENTKEZÉS:**

YES: jelszó nélkül. NO: tilt.

## **B-2. FELHASZNÁLÓK:**

Add Modify

Remove

|           | User Setup |    |
|-----------|------------|----|
| Username: | admin      |    |
| Password: |            |    |
| Confirm:  |            | ОК |

## C. RENDSZER Frissités

**C-1. Firmware Upgrade:** Click on the "Browse" button to select the latest firmware and then press "Upgrade" button to upgrade the firmware.

|                   | System Update |         |
|-------------------|---------------|---------|
| Firmware Upgrade  |               |         |
| Firmware Version: | S1.0.10       |         |
| New Firmware:     |               | 瀏覽      |
|                   |               | Upgrade |

C-2. Load Default: There are three kinds of Settings. One is Load Setup From Default, another is Load Setup From and the other is Backup Setup

| Load Default            |          |
|-------------------------|----------|
| Load Setup From Default | Setting  |
| Load Setup From:        | 瀏覽       |
|                         | Setting  |
| Backup Setup            | Download |

 Load Setup From Default: Press "Setting" button to load factory default.
 Load Setup From: Click on "Browse..." button to select DVR setting file and then press "Setting" button to upload the setting file to DVR.
 Backup Setup: Click on "Download" button to download the DVR setting file into the specific storage device.

#### **D. NETWORK – IP SETTING**

|                 | IP Setting            |            |
|-----------------|-----------------------|------------|
| IP Assignment   |                       |            |
| 🔘 DHCP          |                       |            |
| 💽 Static        |                       |            |
| IP Address:     | 192.168.1.231         |            |
| Subnet Mask:    | 255.255.255.0         |            |
| Gateway:        | 192.168.1.254         |            |
| DNS 0:          | 168.95.1.1            |            |
| DNS 1:          | 168.95.192.1          |            |
| Port Assignment |                       |            |
| Web Page Port:  | 80                    |            |
| UPnP            |                       |            |
| UPnP:           | ⊙ Enabled 🛛 🔿 Disable | d<br>Apply |

## **D-1. IP ASSIGNMENT**

**DHCP:** In Dynamic Host Configuration Protocol (DHCP) mode, DHCP server will get setting done automatically.

**STATIC IP:** Please input IP address, Subnet Mask, and Gateway based on network environment.

## **D-2. PORT ASSIGNEMENT**

With IP Share (Router), the following Ports needed to be adjusted in case of conflict.

#### D-3. UPnP

If UPnP service is enabled on your computer, the DVR will automatically be detected and a new icon will be added to "My Network Places". However, if UPnP service is disabled, the DVR will not be detected automatically. **Note:** UPnP must be enabled on your computer.

## E. NETWORK – PPPoE

|                        | PPPoE   |       |
|------------------------|---------|-------|
| PPPoE Setting          |         |       |
| 🔘 Enabled 🛛 💿 D        | isabled |       |
| Username:              |         |       |
| Password:              |         |       |
| Send mail after dialed | I       |       |
| Enabled                |         |       |
| Subject:               |         | Apply |

#### **E-1. PPPoE SETTING**

Click on Enabled to enable ADSL dial function. Username: Username for ADSL account. Password: Password for ADSL account.

After dialed successfully, new IP address will appear.

### E-2. SEND MAIL AFTER DIALED

Click on Enabled to enable SEND MAIL AFTER DIALED function.

**E-3. SUBJECT** 

Mail subject.

#### F. NETWORK / DDNS SETTING

|                  | DDNS       |         |       |
|------------------|------------|---------|-------|
| DDNS Setting     |            |         |       |
| 🔵 Enabled 🛛 💿    | Disabled   |         |       |
| Provider:        | dyndns.org | *       |       |
| Hostname:        |            | ]       |       |
| Username:        |            | ]       |       |
| Password:        |            | ]       |       |
| Schedule Update: | 0          | Minutes |       |
| State            |            |         |       |
|                  |            |         | <     |
|                  |            |         | Apply |

Note:

- Schedule Update: Feature of DDNS schedule update is designed for IP products which installed behind the ICS or NAT devices. Update range from every 5 (minutes) to 5000 (minutes) and 0 remain to off.
- Please note that the hostname will be blocked by DynDNS.org if schedule update is more than once every 5 minutes to 60 minutes. In general, schedule update in every 1440 minutes is recommended.

Click on Enabled to enable DDNS function.

#### F-1. DYNDNS.ORG

|                  | DDNS       |         |       |
|------------------|------------|---------|-------|
| DDNS Setting     |            |         |       |
| 💿 Enabled 🛛 🔘    | Disabled   |         |       |
| Provider:        | dyndns.org | ×       |       |
| Hostname:        |            | ]       |       |
| Username:        |            |         |       |
| Password:        |            | ]       |       |
| Schedule Update: | 0          | Minutes |       |
| State            |            |         |       |
|                  |            |         | ~     |
|                  |            |         | ~     |
|                  |            |         | Apply |

#### **DDNS SETTING - DYNDNS.ORG**

PROVIDER: Select dyndns.org

HOSTNAME: The registered hostname in DYNDNS.ORG. USERNAME: The registered username in DYNDNS.ORG. PASSWORD: The registered password in DYNDNS.ORG. SCHEDULE UPDATE: A period of time to update IP address.

## STATE

- 1. Updating: Information update.
- 2. Idle: Stop service.
- 3. DDNS registered successfully, now log by

http://<username>.ddns.camddns.com: Registered successfully.

- 4. Updating Failed, the name is already registered.
- 5. Updating Failed, please check your internet connection.

#### F-2. DDNS.CAMNNDS.COM

|                     | D             | DNS                                 |
|---------------------|---------------|-------------------------------------|
| DDNS Setting        |               |                                     |
| 🔘 Enabled 🛛 💿       | Disabled      |                                     |
| Provider:           | ddns.camd     | ldns.com 👱                          |
| Username:           |               |                                     |
| Schedule Update:    | 10            | Minutes                             |
| State               |               |                                     |
| IDEL.               |               | 6                                   |
|                     |               | 4                                   |
|                     |               | Apply                               |
| Note:               |               |                                     |
| 1. Schedule Update: | Feature of DI | DNS schedule update is designed for |
| IP products which   | installed be  | hind the ICS or NAT devices. Update |

- IP products which installed behind the ICS or NAT devices. Update range from every 5 (minutes) to 5000 (minutes) and 0 remain to off. 2. Please note that the hostname will be blocked by DynDNS.org if
- 2. Please note that the nostname will be blocked by by both 3.org if schedule update is more than once every 5 minutes to 60 minutes. In general, schedule update in every 1440 minutes is recommended.

#### DDNS SETTING – DDNS.CAMDDNS.COM

PROVIDER: Select ddns.camddns.com USERNAME: The registered username in DDNS.CAMDDNS.COM. SCHEDULE UPDATE: A period of time to update IP address.

#### STATE

- 1. Updating: Information update.
- 2. Idle: Stop service.
- 3. DDNS registered successfully, now log by http://<username>.ddns.camddns.com: Registered successfully.
- 4. Updating Failed, the name is already registered.
- 5. Updating Failed, please check your internet connection.

#### **DDNS Setting Steps:**

Press O,1 "ENABLE" option to enable DDNS function and select O,2

"ddns.camddns.com" of the provider drop down list which is suggested to use. In

the following, insert  $\bigcirc$ , 3 the username which the user wants to apply

(i.e. **DVR\_GODDNS** in here). After that, click  $\bigcirc$ ,4 "Apply" button to apply a

DDNS domain name.

| Enabled       | 0    | Disabled         |         |
|---------------|------|------------------|---------|
| Provider:     | 2.   | ddns.camddns.coi | m 💌     |
| Username:     | 3.   | DVR_GODDNS       |         |
| Schedule Upda | ate: | 60               | Minutes |
| tate          |      |                  |         |
| Updating      |      |                  | 6       |

Finally, the DVR domain name<sup>O</sup>,5(http://DVR\_GODDNS.ddns.camddns.com)

will be shown on the state block.

| Enabled          | Disabled           |         |
|------------------|--------------------|---------|
| Provider:        | ddns.camddns.com   | ~       |
| Jsername:        | DVR_GODDNS         |         |
| Schedule Update: | 60                 | Minutes |
| ite              |                    |         |
| http://DVR_GODDN | S.ddns.camddns.com | 1       |

- **NOTE:** 1. If the user selects another provider which is ddns2.ydsdvr.com, all of the setting steps are the same with ddns.com setting.
  - 2. However, if dyndns.org provider is selected, please go to <u>www.dyndns.org</u> website to register the account first. The user has to fill in the username, password and hostname for applying the account. After the user applied the account successfully, the dyndns.org will give the user a complete DDNS domain name.
  - 3. If setting up IP schedule update too frequently, the IP may be blocked. In general, schedule update every day (1440 minutes) is recommended.

## G. NETWORK / Mail & FTP

Click on "Motion" or "Alarm" option to enable Mail Setting and FTP Setting function.

|                                                                                           | Mail & FTP   |       |
|-------------------------------------------------------------------------------------------|--------------|-------|
| Mail Setting: 🗌 Mo                                                                        | tion 🗌 Alarm |       |
| Mail Server:<br>Username:<br>Password:<br>Sender's Mail:<br>Receiver's Mail:<br>Bcc Mail: |              |       |
| Event Subject:                                                                            | ALARM MAIL   |       |
| FTP Setting: 🗌 Mot                                                                        | ion 🗌 Alarm  |       |
| FTP Server:<br>Username:<br>Password:                                                     |              |       |
| Port:                                                                                     | 21           |       |
| Path:                                                                                     |              | Apply |

**Mail Server:** The IP address of Mail Server (i.e. mail.huntelec.com.tw). **Username:** The username while log in to the mail server.

Password: The password while log in to the mail server.
Sender's Mail: The sender's account when send the mail via this mail server.
Receiver's Mail: The receiver's mail address.
Bcc Mail: The receiver's mail address for Bcc Mail.
Event Subject: The subject of this mail. (Default value is ALARM MAIL)

FTP Server: The IP address of FTP Server.Username: The username while log in to the ftp server.Password: The password while log in to the ftp server.Port: The port number of file transmission. (Default value is 21)Path: The ftp path where the user wants to reserve the information.

## Finally, click on Apply button to reserve the setting.

#### H. OTHERS / Player Downloaded

User can click "Run" button to download the player to local PC.

| - | Name: | R6Viewe   | sr.exe |        |        |
|---|-------|-----------|--------|--------|--------|
|   | Type: | Applicati | ion    |        |        |
|   | From  | 192.168   | .1.233 |        |        |
|   |       |           | Pum    | [ Care | Canad  |
|   |       | -         | nun    | Jave   | Lancer |
|   |       |           |        |        |        |

## I. OTHERS / RTSP

User can click Video Quality drop down list to change the video quality. There are Best, High, Standard, Medium and Low options.

|                                | RTSP Setting        |  |
|--------------------------------|---------------------|--|
| Video Format:                  | MPEG4               |  |
| Video Quality:                 | High 💌              |  |
| 3GPP Path:                     | CH                  |  |
| For Example:<br>rtsp://IP/CH01 | The Live CH1 Stream |  |
| rtsp://IP/CH02<br>             | The Live CH2 Stream |  |

Apply

## **3GPP APPLICATION & SETTING**

3GPP (also known as  $3^{rd}$  Generation Partnership Project) is a corporation which formulate  $3^{rd}$ -generation communication standard specification. Via this wireless communication protocol, the 3G mobile can perform the remote control. The following example is operated by Sony Ericsson 3G mobile phone:

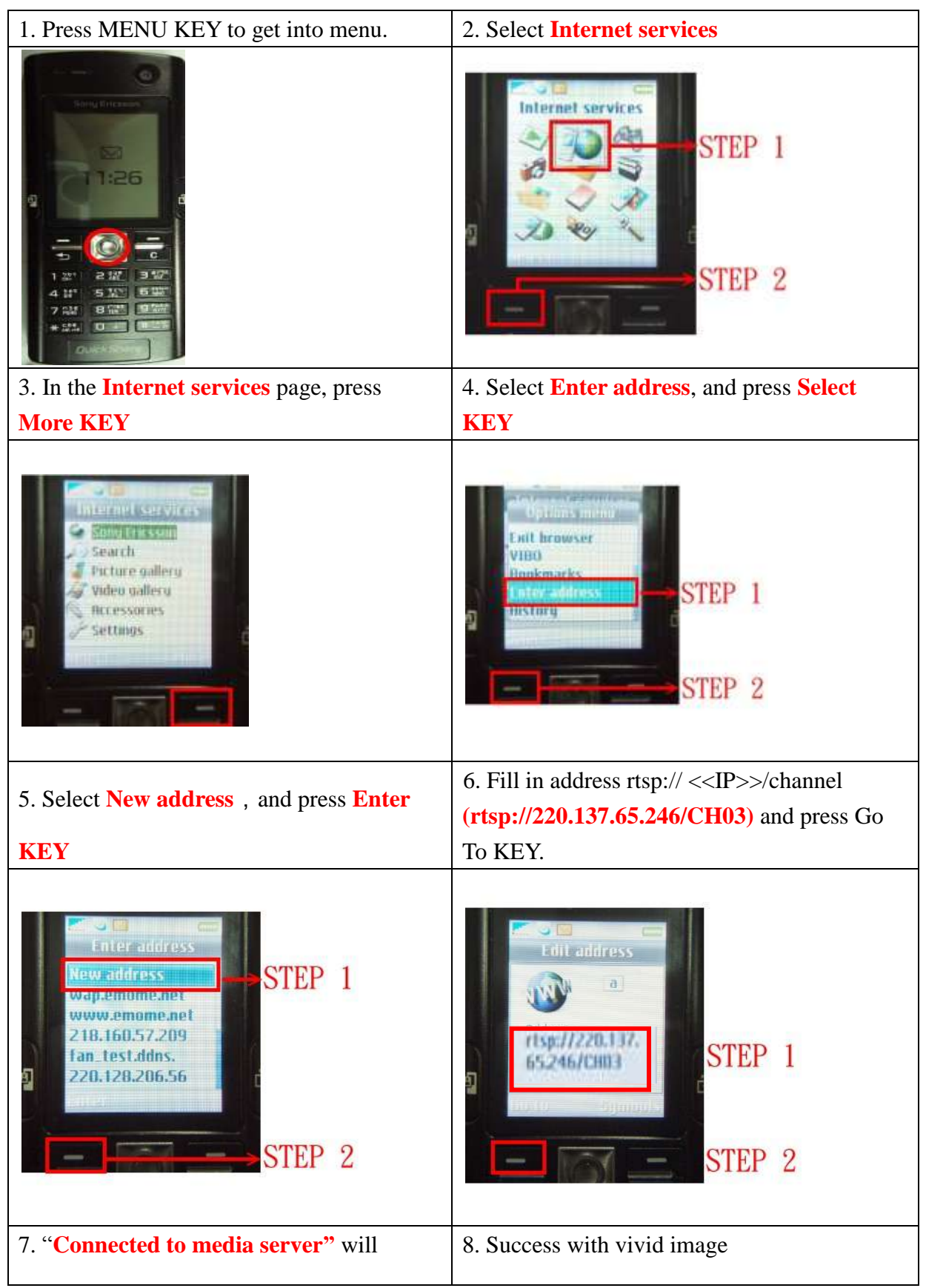

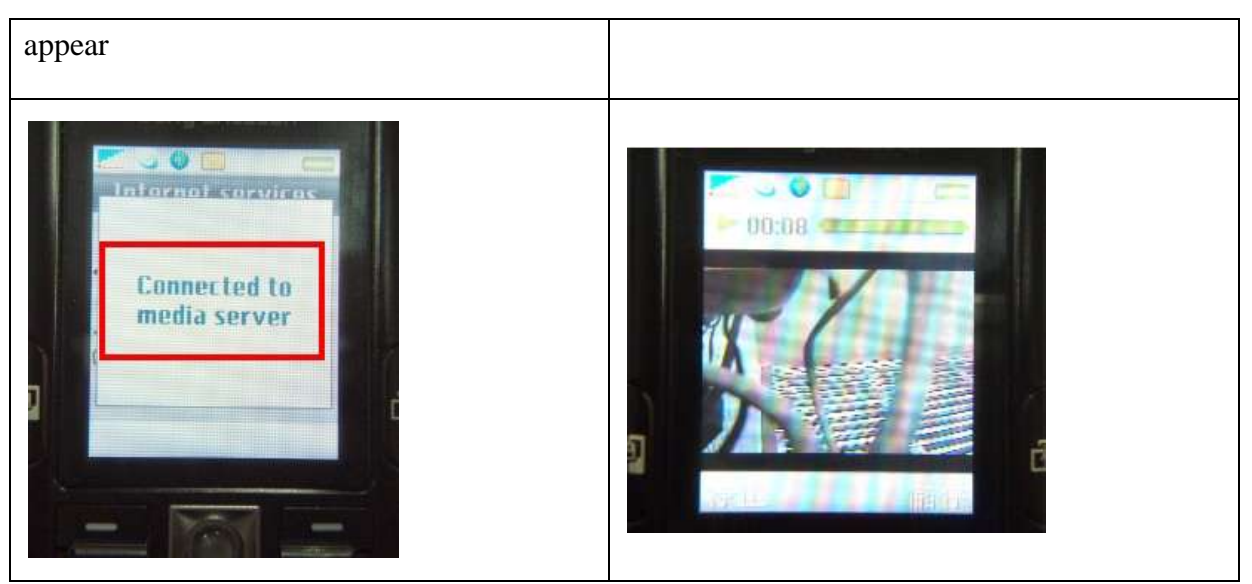

\* 1. 3GPP BANDWIDTH: Minimum 30kbit /sec. per channel.
2. CONNECTION NUMBERS: Maximum 16 people per channel.

## APPENDIX A: RECORDING TIME LAPSE (HOURS) Half D1- 720x240

|                                 | 80 GB Hard Disk Unit: Ho |         |         |  |        |         |         |    |        |         | nit: Hour |        |         |          |  |  |
|---------------------------------|--------------------------|---------|---------|--|--------|---------|---------|----|--------|---------|-----------|--------|---------|----------|--|--|
|                                 |                          |         |         |  |        |         | PICTURE | QI | JALITY | (KB)    |           |        |         |          |  |  |
| Recording                       |                          | LOW     |         |  |        | MEDIUM  | 1       |    |        | HIGH    |           |        | BEST    |          |  |  |
| (PPS)                           | simple                   | complex | average |  | simple | complex | average |    | simple | complex | average   | simple | complex | average  |  |  |
| (110)                           | 1.00                     | 3.80    | 2.40    |  | 2.00   | 6.00    | 4.00    |    | 5.00   | 10.00   | 7.50      | 6.00   | 17.00   | 11.50    |  |  |
| 120                             | 194                      | 51      | 122     |  | 97     | 32      | 64      |    | 38     | 19      | 28        | 32     | 11      | 21       |  |  |
| 60                              | 388                      | 102     | 245     |  | 194    | 64      | 129     |    | 77     | 38      | 57        | 64     | 22      | 43       |  |  |
| 30                              | 776                      | 204     | 490     |  | 388    | 129     | 258     |    | 155    | 77      | 116       | 129    | 45      | 87       |  |  |
| 15                              | 1553                     | 408     | 980     |  | 776    | 258     | 517     |    | 310    | 155     | 232       | 258    | 91      | 174      |  |  |
| 8                               | 2912                     | 766     | 1839    |  | 1456   | 485     | 970     |    | 582    | 291     | 436       | 485    | 171     | 328      |  |  |
| 4                               | 5825                     | 1533    | 3679    |  | 2912   | 970     | 1941    |    | 1165   | 582     | 873       | 970    | 342     | 656      |  |  |
| 160 GB Hard Disk     Unit: Hour |                          |         |         |  |        |         |         |    |        |         | it: Hour  |        |         |          |  |  |
|                                 |                          |         |         |  |        |         | PICTURE | QI | JALITY | (KB)    |           |        |         |          |  |  |
| Recording                       |                          | LOW     |         |  |        | MEDIUN  | 1       |    |        | HIGH    |           | BEST   |         |          |  |  |
| (PPS)                           | simple                   | complex | average |  | simple | complex | average |    | simple | complex | average   | simple | complex | average  |  |  |
| (110)                           | 1.00                     | 3.80    | 2.40    |  | 2.00   | 6.00    | 4.00    |    | 5.00   | 10.00   | 7.50      | 6.00   | 17.00   | 11.50    |  |  |
| 120                             | 388                      | 102     | 245     |  | 194    | 64      | 129     |    | 77     | 38      | 57        | 64     | 22      | 43       |  |  |
| 60                              | 776                      | 204     | 490     |  | 388    | 129     | 258     |    | 155    | 77      | 116       | 129    | 45      | 87       |  |  |
| 30                              | 1553                     | 408     | 980     |  | 776    | 258     | 517     |    | 310    | 155     | 232       | 258    | 91      | 174      |  |  |
| 15                              | 3106                     | 817     | 1961    |  | 1553   | 517     | 1035    |    | 621    | 310     | 465       | 517    | 182     | 349      |  |  |
| 8                               | 5825                     | 1533    | 3679    |  | 2912   | 970     | 1941    |    | 1165   | 582     | 873       | 970    | 342     | 656      |  |  |
| 4                               | 11650                    | 3066    | 7358    |  | 5825   | 1941    | 3883    |    | 2330   | 1165    | 1747      | 1941   | 685     | 1313     |  |  |
|                                 |                          |         |         |  |        |         | 250 GB  | Н  | ard Di | sk      |           |        | Un      | it: Hour |  |  |
|                                 |                          |         |         |  |        |         | PICTURE | QI | JALITY | (KB)    |           |        |         |          |  |  |
| Recording                       |                          | LOW     |         |  |        | MEDIUN  | 1       |    |        | HIGH    |           |        | BEST    |          |  |  |
| (PPS)                           | simple                   | complex | average |  | simple | complex | average |    | simple | complex | average   | simple | complex | average  |  |  |
| (110)                           | 1.00                     | 3.80    | 2.40    |  | 2.00   | 6.00    | 4.00    |    | 5.00   | 10.00   | 7.50      | 6.00   | 17.00   | 11.50    |  |  |
| 120                             | 606                      | 159     | 382     |  | 303    | 101     | 202     |    | 121    | 60      | 90        | 101    | 35      | 68       |  |  |
| 60                              | 1213                     | 319     | 766     |  | 606    | 202     | 404     |    | 242    | 121     | 181       | 202    | 71      | 136      |  |  |
| 30                              | 2427                     | 638     | 1532    |  | 1213   | 404     | 808     |    | 485    | 242     | 363       | 404    | 142     | 273      |  |  |
| 15                              | 4854                     | 1277    | 3065    |  | 2427   | 809     | 1618    |    | 970    | 485     | 727       | 809    | 285     | 547      |  |  |
| 8                               | 9102                     | 2395    | 5748    |  | 4551   | 1517    | 3034    |    | 1820   | 910     | 1365      | 1517   | 535     | 1026     |  |  |
| 4                               | 18204                    | 4790    | 11497   |  | 9102   | 3034    | 6068    |    | 3640   | 1820    | 2730      | 3034   | 1070    | 2052     |  |  |

|           | 400 GB Hard Disk Unit: Hour |         |         |   |        |         |         |   |        |         |         |  |          |         |          |
|-----------|-----------------------------|---------|---------|---|--------|---------|---------|---|--------|---------|---------|--|----------|---------|----------|
|           |                             |         |         |   |        |         | PICTURE | Q | UALITY | (KB)    |         |  |          |         |          |
| Recording |                             | LOW     |         |   |        | MEDIUM  | 1       |   |        | HIGH    |         |  |          | BEST    |          |
| Speed     | simple                      | complex | average | ĺ | simple | complex | average |   | simple | complex | average |  | simple   | complex | average  |
| (PP3)     | 1.00                        | 3.80    | 2.40    | ĺ | 2.00   | 6.00    | 4.00    | ĺ | 5.00   | 10.00   | 7.50    |  | 6.00     | 17.00   | 11.50    |
| 120       | 970                         | 255     | 612     | ĺ | 485    | 161     | 323     | ĺ | 194    | 97      | 145     |  | 161      | 57      | 109      |
| 60        | 1941                        | 511     | 1226    |   | 970    | 323     | 646     |   | 388    | 194     | 291     |  | 323      | 114     | 218      |
| 30        | 3883                        | 1022    | 2452    |   | 1941   | 647     | 1294    | ĺ | 776    | 388     | 582     |  | 647      | 228     | 437      |
| 15        | 7767                        | 2044    | 4905    |   | 3883   | 1294    | 2588    |   | 1553   | 776     | 1164    |  | 1294     | 456     | 875      |
| 8         | 14563                       | 3832    | 9197    |   | 7281   | 2427    | 4854    | ] | 2912   | 1456    | 2184    |  | 2427     | 856     | 1641     |
| 4         | 29127                       | 7665    | 18396   |   | 14563  | 4854    | 9708    |   | 5825   | 2912    | 4368    |  | 4854     | 1713    | 3283     |
|           | 500 GB Hard Disk Unit: Hour |         |         |   |        |         |         |   |        |         |         |  | it: Hour |         |          |
|           |                             |         |         |   |        |         | PICTURE | Q | UALITY | (KB)    |         |  |          |         |          |
| Recording |                             | LOW     |         |   |        | MEDIUM  | 1       |   |        | HIGH    |         |  |          | BEST    |          |
| Speed     | simple                      | complex | average |   | simple | complex | average |   | simple | complex | average |  | simple   | complex | average  |
| (113)     | 1.00                        | 3.80    | 2.40    |   | 2.00   | 6.00    | 4.00    |   | 5.00   | 10.00   | 7.50    |  | 6.00     | 17.00   | 11.50    |
| 120       | 1213                        | 319     | 766     |   | 606    | 202     | 404     |   | 242    | 121     | 181     |  | 202      | 71      | 136      |
| 60        | 2427                        | 638     | 1532    |   | 1213   | 404     | 808     | ] | 485    | 242     | 363     |  | 404      | 142     | 273      |
| 30        | 4854                        | 1277    | 3065    |   | 2427   | 809     | 1618    |   | 970    | 485     | 727     |  | 809      | 285     | 547      |
| 15        | 9709                        | 2555    | 6132    |   | 4854   | 1618    | 3236    |   | 1941   | 970     | 1455    |  | 1618     | 571     | 1094     |
| 8         | 18204                       | 4790    | 11497   |   | 9102   | 3034    | 6068    |   | 3640   | 1820    | 2730    |  | 3034     | 1070    | 2052     |
| 4         | 36408                       | 9581    | 22994   |   | 18204  | 6068    | 12136   |   | 7281   | 3640    | 5460    |  | 6068     | 2141    | 4104     |
|           | _                           |         |         |   |        |         | 750 GB  | H | ard Di | sk      |         |  |          | Un      | it: Hour |
|           |                             |         |         |   | _      |         | PICTURE | Q | UALITY | (KB)    |         |  | -        |         |          |
| Recording |                             | LOW     |         |   |        | MEDIUM  | 1       |   |        | HIGH    |         |  |          | BEST    |          |
| Speed     | simple                      | complex | average |   | simple | complex | average |   | simple | complex | average |  | simple   | complex | average  |
| (PP3)     | 1.00                        | 3.80    | 2.40    | ĺ | 2.00   | 6.00    | 4.00    |   | 5.00   | 10.00   | 7.50    |  | 6.00     | 17.00   | 11.50    |
| 120       | 1820                        | 479     | 1149    | ĺ | 910    | 303     | 606     |   | 364    | 182     | 273     |  | 303      | 107     | 205      |
| 60        | 3640                        | 958     | 2299    | ĺ | 1820   | 606     | 1213    | ĺ | 728    | 364     | 546     |  | 606      | 214     | 410      |
| 30        | 7281                        | 1916    | 4598    |   | 3640   | 1213    | 2426    | Ì | 1456   | 728     | 1092    |  | 1213     | 428     | 820      |
| 15        | 14563                       | 3832    | 9197    |   | 7281   | 2427    | 4854    | ] | 2912   | 1456    | 2184    |  | 2427     | 856     | 1641     |
| 8         | 27306                       | 7185    | 17245   |   | 13653  | 4551    | 9102    | ] | 5461   | 2730    | 4095    |  | 4551     | 1606    | 3078     |
| 4         | 54613                       | 14371   | 34492   |   | 27306  | 9102    | 18204   | 1 | 10922  | 5461    | 8191    |  | 9102     | 3212    | 6157     |

| 1T Hard Disk |        |         |         |  |        |         |         |  |        |         |         | Uni    | t: Hour |         |
|--------------|--------|---------|---------|--|--------|---------|---------|--|--------|---------|---------|--------|---------|---------|
|              |        |         |         |  |        |         |         |  |        |         |         |        |         |         |
| Recording    |        | LOW     |         |  |        | MEDIUM  | Λ       |  |        | HIGH    |         |        | BEST    |         |
| Speed (PPS)  | simple | complex | average |  | simple | complex | average |  | simple | complex | average | simple | complex | average |
| (110)        | 1.00   | 3.80    | 2.40    |  | 2.00   | 6.00    | 4.00    |  | 5.00   | 10.00   | 7.50    | 6.00   | 17.00   | 11.50   |
| 120          | 2427   | 638     | 1532    |  | 1213   | 404     | 808     |  | 485    | 242     | 363     | 404    | 142     | 273     |
| 60           | 4854   | 1277    | 3065    |  | 2427   | 809     | 1618    |  | 970    | 485     | 727     | 809    | 285     | 547     |
| 30           | 9709   | 2555    | 6132    |  | 4854   | 1618    | 3236    |  | 1941   | 970     | 1455    | 1618   | 571     | 1094    |
| 15           | 19418  | 5110    | 12264   |  | 9709   | 3236    | 6472    |  | 3883   | 1941    | 2912    | 3236   | 1142    | 2189    |
| 8            | 36408  | 9581    | 22994   |  | 18204  | 6068    | 12136   |  | 7281   | 3640    | 5460    | 6068   | 2141    | 4104    |
| 4            | 72817  | 19162   | 45989   |  | 36408  | 12136   | 24272   |  | 14563  | 7281    | 10922   | 12136  | 4283    | 8209    |

## CIF-360x240

|                                 | 80 GB Hard Disk Unit: Hour |         |         |  |             |         |         |    |         |         |         |      |        |         |          |
|---------------------------------|----------------------------|---------|---------|--|-------------|---------|---------|----|---------|---------|---------|------|--------|---------|----------|
|                                 |                            |         |         |  |             |         | PICTURE | QI | JALITY  | (KB)    |         |      |        |         |          |
| Recording                       | LOW                        |         |         |  | MEDIUM HIGH |         |         |    |         |         |         | BEST |        |         |          |
| Speed                           | simple                     | complex | average |  | simple      | complex | average |    | simple  | complex | average |      | simple | complex | average  |
| (PPS)                           | 0.50                       | 1.90    | 1.20    |  | 1.00        | 3.00    | 2.00    |    | 2.50    | 5.00    | 3.75    |      | 3.00   | 8.75    | 5.88     |
| 240                             | 194                        | 51      | 122     |  | 97          | 32      | 64      |    | 38      | 19      | 28      |      | 32     | 11      | 21       |
| 120                             | 388                        | 102     | 245     |  | 194         | 64      | 129     |    | 77      | 38      | 57      |      | 64     | 22      | 43       |
| 60                              | 776                        | 204     | 490     |  | 388         | 129     | 258     |    | 155     | 77      | 116     |      | 129    | 44      | 86       |
| 30                              | 1553                       | 408     | 980     |  | 776         | 258     | 517     |    | 310     | 155     | 232     |      | 258    | 88      | 173      |
| 15                              | 3106                       | 817     | 1961    |  | 1553        | 517     | 1035    |    | 621     | 310     | 465     |      | 517    | 177     | 347      |
| 8                               | 5825                       | 1533    | 3679    |  | 2912        | 970     | 1941    |    | 1165    | 582     | 873     |      | 970    | 332     | 651      |
| 4                               | 11650                      | 3066    | 7358    |  | 5825        | 1941    | 3883    |    | 2330    | 1165    | 1747    |      | 1941   | 665     | 1303     |
| 160 GB Hard Disk     Unit: Hour |                            |         |         |  |             |         |         |    |         |         |         |      |        |         |          |
|                                 | PICTURE QUALITY (KB)       |         |         |  |             |         |         |    |         |         |         |      |        |         |          |
| Recording                       |                            | LOW     |         |  |             | MEDIUM  | 1       |    |         | HIGH    |         |      |        | BEST    |          |
| (PPS)                           | simple                     | complex | average |  | simple      | complex | average |    | simple  | complex | average |      | simple | complex | average  |
| (110)                           | 0.50                       | 1.90    | 1.20    |  | 1.00        | 3.00    | 2.00    |    | 2.50    | 5.00    | 3.75    |      | 3.00   | 8.75    | 5.88     |
| 240                             | 388                        | 102     | 245     |  | 194         | 64      | 129     |    | 77      | 38      | 57      |      | 64     | 22      | 43       |
| 120                             | 776                        | 204     | 490     |  | 388         | 129     | 258     |    | 155     | 77      | 116     |      | 129    | 44      | 86       |
| 60                              | 1553                       | 408     | 980     |  | 776         | 258     | 517     |    | 310     | 155     | 232     |      | 258    | 88      | 173      |
| 30                              | 3106                       | 817     | 1961    |  | 1553        | 517     | 1035    |    | 621     | 310     | 465     |      | 517    | 177     | 347      |
| 15                              | 6213                       | 1635    | 3924    |  | 3106        | 1035    | 2070    |    | 1242    | 621     | 931     |      | 1035   | 355     | 695      |
| 8                               | 11650                      | 3066    | 7358    |  | 5825        | 1941    | 3883    |    | 2330    | 1165    | 1747    |      | 1941   | 665     | 1303     |
| 4                               | 23301                      | 6132    | 14716   |  | 11650       | 3883    | 7766    |    | 4660    | 2330    | 3495    |      | 3883   | 1331    | 2607     |
|                                 |                            |         |         |  |             |         | 250 GB  | Ha | ard Dis | sk      |         |      |        | Un      | it: Hour |
| Recording                       | <u> </u>                   |         |         |  |             |         | PICTURE | Q  | UALITY  | (KB)    |         |      |        |         |          |

| Speed     |        | LOW     |         |        | MEDIUN  | 1       | 1  |         | HIGH    |         |   |        | BEST    |         |
|-----------|--------|---------|---------|--------|---------|---------|----|---------|---------|---------|---|--------|---------|---------|
| (PPS)     | simple | complex | average | simple | complex | average | ĺ  | simple  | complex | average |   | simple | complex | average |
|           | 0.50   | 1.90    | 1.20    | 1.00   | 3.00    | 2.00    |    | 2.50    | 5.00    | 3.75    | ĺ | 3.00   | 8.75    | 5.88    |
| 240       | 606    | 159     | 382     | 303    | 101     | 202     |    | 121     | 60      | 90      |   | 101    | 34      | 67      |
| 120       | 1213   | 319     | 766     | 606    | 202     | 404     | ĺ  | 242     | 121     | 181     |   | 202    | 69      | 135     |
| 60        | 2427   | 638     | 1532    | 1213   | 404     | 808     |    | 485     | 242     | 363     |   | 404    | 138     | 271     |
| 30        | 4854   | 1277    | 3065    | 2427   | 809     | 1618    |    | 970     | 485     | 727     |   | 809    | 277     | 543     |
| 15        | 9709   | 2555    | 6132    | 4854   | 1618    | 3236    |    | 1941    | 970     | 1455    |   | 1618   | 554     | 1086    |
| 8         | 18204  | 4790    | 11497   | 9102   | 3034    | 6068    |    | 3640    | 1820    | 2730    |   | 3034   | 1040    | 2037    |
| 4         | 36408  | 9581    | 22994   | 18204  | 6068    | 12136   |    | 7281    | 3640    | 5460    |   | 6068   | 2080    | 4074    |
|           |        |         |         |        |         | 400 GB  | Ha | ard Dis | sk      |         |   |        | Uni     | t: Hour |
|           |        |         |         |        |         | PICTURE | QI | UALITY  | (KB)    |         |   |        |         |         |
| Recording |        | LOW     |         |        | MEDIUN  | 1       |    |         | HIGH    |         |   |        | BEST    |         |
| (PPS)     | simple | complex | average | simple | complex | average |    | simple  | complex | average |   | simple | complex | average |
| (         | 0.50   | 1.90    | 1.20    | 1.00   | 3.00    | 2.00    |    | 2.50    | 5.00    | 3.75    |   | 3.00   | 8.75    | 5.88    |
| 240       | 970    | 255     | 612     | 485    | 161     | 323     |    | 194     | 97      | 145     |   | 161    | 55      | 108     |
| 120       | 1941   | 511     | 1226    | 970    | 323     | 646     |    | 388     | 194     | 291     |   | 323    | 110     | 216     |
| 60        | 3883   | 1022    | 2452    | 1941   | 647     | 1294    |    | 776     | 388     | 582     |   | 647    | 221     | 434     |
| 30        | 7767   | 2044    | 4905    | 3883   | 1294    | 2588    |    | 1553    | 776     | 1164    |   | 1294   | 443     | 868     |
| 15        | 15534  | 4088    | 9811    | 7767   | 2589    | 5178    |    | 3106    | 1553    | 2329    |   | 2589   | 887     | 1738    |
| 8         | 29127  | 7665    | 18396   | 14563  | 4854    | 9708    |    | 5825    | 2912    | 4368    |   | 4854   | 1664    | 3259    |
| 4         | 58254  | 15330   | 36792   | 29127  | 9709    | 19418   |    | 11650   | 5825    | 8737    |   | 9709   | 3328    | 6518    |
|           |        |         |         |        |         | 500 GB  | Ha | ard Dis | sk      |         |   |        | Uni     | t: Hour |
|           |        |         |         |        |         | PICTURE | Q  | UALITY  | (KB)    |         |   |        |         |         |
| Recording |        | LOW     |         |        | MEDIUN  | 1       |    |         | HIGH    |         |   |        | BEST    |         |
| (PPS)     | simple | complex | average | simple | complex | average |    | simple  | complex | average |   | simple | complex | average |
| (110)     | 0.50   | 1.90    | 1.20    | 1.00   | 3.00    | 2.00    |    | 2.50    | 5.00    | 3.75    |   | 3.00   | 8.75    | 5.88    |
| 240       | 1213   | 319     | 766     | 606    | 202     | 404     |    | 242     | 121     | 181     |   | 202    | 69      | 135     |
| 120       | 2427   | 638     | 1532    | 1213   | 404     | 808     |    | 485     | 242     | 363     |   | 404    | 138     | 271     |
| 60        | 4854   | 1277    | 3065    | 2427   | 809     | 1618    |    | 970     | 485     | 727     |   | 809    | 277     | 543     |
| 30        | 9709   | 2555    | 6132    | 4854   | 1618    | 3236    |    | 1941    | 970     | 1455    |   | 1618   | 554     | 1086    |
| 15        | 19418  | 5110    | 12264   | 9709   | 3236    | 6472    |    | 3883    | 1941    | 2912    |   | 3236   | 1109    | 2172    |
| 8         | 36408  | 9581    | 22994   | 18204  | 6068    | 12136   |    | 7281    | 3640    | 5460    | ļ | 6068   | 2080    | 4074    |
| 4         | 72817  | 19162   | 45989   | 36408  | 12136   | 24272   |    | 14563   | 7281    | 10922   |   | 12136  | 4161    | 8148    |

|           |     | 750 GB               | Hard Disk | Unit: Hour |  |  |  |  |  |
|-----------|-----|----------------------|-----------|------------|--|--|--|--|--|
| Recording |     | PICTURE QUALITY (KB) |           |            |  |  |  |  |  |
| Speed     | LOW | MEDIUM               | HIGH      | BEST       |  |  |  |  |  |

| (PPS)                                                                                                    | simple                                                            | complex                                                                 | average                                                   |  | simple                                                           | complex                                                                  | average                                                          |   | simple                                                        | complex                                                              | average                                                        | simple                                                        | complex                                                               | average                                                       |
|----------------------------------------------------------------------------------------------------|-------------------------------------------------------------------|-------------------------------------------------------------------------|-----------------------------------------------------------|--|------------------------------------------------------------------|--------------------------------------------------------------------------|------------------------------------------------------------------|---|---------------------------------------------------------------|----------------------------------------------------------------------|----------------------------------------------------------------|---------------------------------------------------------------|-----------------------------------------------------------------------|---------------------------------------------------------------|
|                                                                                                    | 0.50                                                              | 1.90                                                                    | 1.20                                                      |  | 1.00                                                             | 3.00                                                                     | 2.00                                                             |   | 2.50                                                          | 5.00                                                                 | 3.75                                                           | 3.00                                                          | 8.75                                                                  | 5.88                                                          |
| 240                                                                                                    | 1820                                                              | 479                                                                     | 1149                                                      |  | 910                                                              | 303                                                                      | 606                                                              |   | 364                                                           | 182                                                                  | 273                                                            | 303                                                           | 104                                                                   | 203                                                           |
| 120                                                                                                    | 3640                                                              | 958                                                                     | 2299                                                      |  | 1820                                                             | 606                                                                      | 1213                                                             |   | 728                                                           | 364                                                                  | 546                                                            | 606                                                           | 208                                                                   | 407                                                           |
| 60                                                                                                    | 7281                                                              | 1916                                                                    | 4598                                                      |  | 3640                                                             | 1213                                                                     | 2426                                                             |   | 1456                                                          | 728                                                                  | 1092                                                           | 1213                                                          | 416                                                                   | 814                                                           |
| 30                                                                                                    | 14563                                                             | 3832                                                                    | 9197                                                      |  | 7281                                                             | 2427                                                                     | 4854                                                             |   | 2912                                                          | 1456                                                                 | 2184                                                           | 2427                                                          | 832                                                                   | 1629                                                          |
| 15                                                                                                    | 29127                                                             | 7665                                                                    | 18396                                                     |  | 14563                                                            | 4854                                                                     | 9708                                                             |   | 5825                                                          | 2912                                                                 | 4368                                                           | 4854                                                          | 1664                                                                  | 3259                                                          |
| 8                                                                                                    | 54613                                                             | 14371                                                                   | 34492                                                     |  | 27306                                                            | 9102                                                                     | 18204                                                            |   | 10922                                                         | 5461                                                                 | 8191                                                           | 9102                                                          | 3120                                                                  | 6111                                                          |
| 4                                                                                                    | 109226                                                            | 28743                                                                   | 68984                                                     |  | 54613                                                            | 18204                                                                    | 36408                                                            |   | 21845                                                         | 10922                                                                | 16383                                                          | 18204                                                         | 6241                                                                  | 12222                                                         |
| 1T Hard Disk Unit: Hour                                                                                      |                                                                   |                                                                         |                                                           |  |                                                                  |                                                                          |                                                                  |   |                                                               |                                                                      |                                                                |                                                               |                                                                       |                                                               |
|                                                                                                    |                                                                   |                                                                         |                                                           |  |                                                                  |                                                                          | PICTURE                                                          |   |                                                               | (KB)                                                                 |                                                                |                                                               |                                                                       |                                                               |
|                                                                                                    |                                                                   |                                                                         |                                                           |  |                                                                  |                                                                          | TIOTORE                                                          | Q | 0/ (2111                                                      | (IND)                                                                |                                                                |                                                               |                                                                       |                                                               |
| Recording                                                                                                    |                                                                   | LOW                                                                     |                                                           |  |                                                                  | MEDIUM                                                                   | 1                                                                |   |                                                               | HIGH                                                                 |                                                                |                                                               | BEST                                                                  |                                                               |
| Recording<br>Speed                                                                                           | simple                                                            | LOW<br>complex                                                          | average                                                   |  | simple                                                           | MEDIUM<br>complex                                                        | 1<br>average                                                     |   | simple                                                        | HIGH                                                                 | average                                                        | simple                                                        | BEST<br>complex                                                       | average                                                       |
| Recording<br>Speed<br>(PPS)                                                                                  | simple<br>0.50                                                    | LOW<br>complex<br>1.90                                                  | average<br>1.20                                           |  | simple                                                           | MEDIUM<br>complex<br>3.00                                                | 1<br>average<br>2.00                                             |   | simple 2.50                                                   | HIGH<br>complex<br>5.00                                              | average<br>3.75                                                | simple<br>3.00                                                | BEST<br>complex<br>8.75                                               | average<br>5.88                                               |
| Recording<br>Speed<br>(PPS)<br>240                                                                           | simple<br>0.50<br>2427                                            | LOW<br>complex<br>1.90<br>638                                           | average<br>1.20<br>1532                                   |  | simple<br>1.00<br>1213                                           | MEDIUM<br>complex<br>3.00<br>404                                         | 1<br>average<br>2.00<br>808                                      |   | simple<br>2.50<br>485                                         | HIGH<br>complex<br>5.00<br>242                                       | average<br>3.75<br>363                                         | simple<br>3.00<br>404                                         | BEST<br>complex<br>8.75<br>138                                        | average<br>5.88<br>271                                        |
| Recording<br>Speed<br>(PPS)<br>240<br>120                                                                    | simple<br>0.50<br>2427<br>4854                                    | LOW<br>complex<br>1.90<br>638<br>1277                                   | average<br>1.20<br>1532<br>3065                           |  | simple<br>1.00<br>1213<br>2427                                   | MEDIUM<br>complex<br>3.00<br>404<br>809                                  | average<br>2.00<br>808<br>1618                                   |   | simple<br>2.50<br>485<br>970                                  | HIGH<br>complex<br>5.00<br>242<br>485                                | average<br>3.75<br>363<br>727                                  | simple<br>3.00<br>404<br>809                                  | BEST<br>complex<br>8.75<br>138<br>277                                 | average<br>5.88<br>271<br>543                                 |
| Recording<br>Speed<br>(PPS)<br>240<br>120<br>60                                                              | simple<br>0.50<br>2427<br>4854<br>9709                            | LOW<br>complex<br>1.90<br>638<br>1277<br>2555                           | average<br>1.20<br>1532<br>3065<br>6132                   |  | simple<br>1.00<br>1213<br>2427<br>4854                           | MEDIUM<br>complex<br>3.00<br>404<br>809<br>1618                          | average<br>2.00<br>808<br>1618<br>3236                           |   | simple<br>2.50<br>485<br>970<br>1941                          | HIGH<br>complex<br>5.00<br>242<br>485<br>970                         | average<br>3.75<br>363<br>727<br>1455                          | simple<br>3.00<br>404<br>809<br>1618                          | BEST<br>complex<br>8.75<br>138<br>277<br>554                          | average<br>5.88<br>271<br>543<br>1086                         |
| Recording<br>Speed<br>(PPS)<br>240<br>120<br>60<br>30                                                        | simple<br>0.50<br>2427<br>4854<br>9709<br>19418                   | LOW<br>complex<br>1.90<br>638<br>1277<br>2555<br>5110                   | average<br>1.20<br>1532<br>3065<br>6132<br>12264          |  | simple<br>1.00<br>1213<br>2427<br>4854<br>9709                   | MEDIUM<br>complex<br>3.00<br>404<br>809<br>1618<br>3236                  | average<br>2.00<br>808<br>1618<br>3236<br>6472                   |   | simple<br>2.50<br>485<br>970<br>1941<br>3883                  | HIGH<br>complex<br>5.00<br>242<br>485<br>970<br>1941                 | average<br>3.75<br>363<br>727<br>1455<br>2912                  | simple<br>3.00<br>404<br>809<br>1618<br>3236                  | BEST<br>complex<br>8.75<br>138<br>277<br>554<br>1109                  | average<br>5.88<br>271<br>543<br>1086<br>2172                 |
| Recording           Speed           (PPS)           240           120           60           30           15 | simple<br>0.50<br>2427<br>4854<br>9709<br>19418<br>38836          | LOW<br>complex<br>1.90<br>638<br>1277<br>2555<br>5110<br>10220          | average<br>1.20<br>1532<br>3065<br>6132<br>12264<br>24528 |  | simple<br>1.00<br>1213<br>2427<br>4854<br>9709<br>19418          | MEDIUM<br>complex<br>3.00<br>404<br>809<br>1618<br>3236<br>6472          | average<br>2.00<br>808<br>1618<br>3236<br>6472<br>12945          |   | simple<br>2.50<br>485<br>970<br>1941<br>3883<br>7767          | HIGH<br>complex<br>5.00<br>242<br>485<br>970<br>1941<br>3883         | average<br>3.75<br>363<br>727<br>1455<br>2912<br>5825          | simple<br>3.00<br>404<br>809<br>1618<br>3236<br>6472          | BEST<br>complex<br>8.75<br>138<br>2777<br>554<br>1109<br>2219         | average<br>5.88<br>271<br>543<br>1086<br>2172<br>4345         |
| Recording<br>Speed<br>(PPS)<br>240<br>120<br>60<br>30<br>15<br>8                                             | simple<br>0.50<br>2427<br>4854<br>9709<br>19418<br>38836<br>72817 | LOW<br>complex<br>1.90<br>638<br>1277<br>2555<br>5110<br>10220<br>19162 | average<br>1.20<br>1532<br>3065<br>6132<br>12264<br>24528 |  | simple<br>1.00<br>1213<br>2427<br>4854<br>9709<br>19418<br>36408 | MEDIUM<br>complex<br>3.00<br>404<br>809<br>1618<br>3236<br>6472<br>12136 | average<br>2.00<br>808<br>1618<br>3236<br>6472<br>12945<br>24272 |   | simple<br>2.50<br>485<br>970<br>1941<br>3883<br>7767<br>14563 | HIGH<br>complex<br>5.00<br>242<br>485<br>970<br>1941<br>3883<br>7281 | average<br>3.75<br>363<br>727<br>1455<br>2912<br>5825<br>10922 | simple<br>3.00<br>404<br>809<br>1618<br>3236<br>6472<br>12136 | BEST<br>complex<br>8.75<br>138<br>2777<br>554<br>1109<br>2219<br>4161 | average<br>5.88<br>271<br>543<br>1086<br>2172<br>4345<br>8148 |

\* The value is for reference only

## **APPENDIX B: HDD COMPATIBLE TABLE**

| Brand            | Model             | Capacity | Speed (RPM) |
|------------------|-------------------|----------|-------------|
| SEAGATE          | ST380815AS        | 80G      | 7200 10     |
|                  | ST3160815AS       | 160G     | 7200 10     |
|                  | STM3250820AS      | 250G     | 7200 10     |
|                  | ST3400620AS       | 400G     | 7200 10     |
|                  | ST3750640AS       | 750G     | 7200 10     |
|                  | ST310005N1D1AS-RK | 1000G    | 7200        |
| WD               | WD2500AAKS        | 250G     | 7200        |
| HITACHI          | HDS721616PLA380   | 160G     | 7200        |
|                  | HDT725025VLA380   | 250G     | 7200        |
|                  | HDT725032VLA360   | 320G     | 7200        |
|                  | HDP725050GLA360   | 500G     | 7200        |
| Last Update Date | 2008/3/24         |          |             |

\* Please use **SATA I** Hard Disk and setup the **Jumper Block** to 1.5 Gb/s Operation. As the following image,

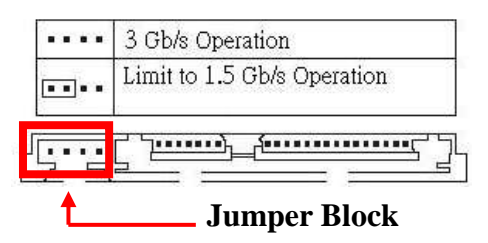

\* According to the machine test result, SEAGATE Hard Disk **ST3500320AC 500G** is incompatible for this DVR. Therefore, SEAGATE ST3500320AC 500G is not suggested to use.

\* This H.D.D. compatible table is for your reference.

## **APPENDIX C: ERROR MESSAGE LIST**

| ERROR MESSAGE        | ERROR STATUS & REASON                                       | NOTE |
|----------------------|-------------------------------------------------------------|------|
| DISK ACCESS ERROR!   | H.D.D. Data structure Un-normal.                            |      |
|                      | Data does not record into DVR or bad sector on DVR          |      |
|                      | H.D.D. Please install another H.D.D. and perform the record |      |
|                      | again.                                                      |      |
| UPDATE FILE ERROR!   | Please re-download the update file and update again.        |      |
| FIRMWARE UPGRADE     | Please reboot the DVR and upgrade the firmware. Please      |      |
| FAILED               | send the DVR back to repair when DVR is disability.         |      |
| MEDIA ACCESS FAIL!   | The USB file format is incorrect (Please format the pen     |      |
|                      | drive to FAT32) or Pen Drive is setup to ONLY READ mode     |      |
|                      | (Please annul ONLY READ mode) when reserve the data by      |      |
|                      | using Pen Drive. The data cannot be burn into CD/DVD        |      |
|                      | disc. Please change another CD/DVD disc and backup the      |      |
|                      | file in CD/DVD disc storage.                                |      |
| NO FILE!             | There is no upgrade file within Pen Drive or the name of    |      |
|                      | upgrade file does not correspond with DVR format. Please    |      |
|                      | adjust the upgrade file name based on the following         |      |
|                      | information.                                                |      |
|                      | 16CH -> UpdateR.bin                                         |      |
|                      | 08CH -> Update8.bin                                         |      |
|                      | 04CH -> Update4.bin                                         |      |
| USB DEVICE NOT FOUND | Pen Drive undetected. Please Unplug the Pen Drive and plug  |      |
| NO USB               | it again.                                                   |      |
| BACKUP START TIME    | Backup start time error.                                    |      |
| ERROR                |                                                             |      |
| BACKUPEND TIME ERROR | Backup end time error.                                      |      |
| DISK ERROR           | The data cannot be burn into CD/DVD disc. Please change     |      |
|                      | another CD/DVD disc and backup the file.                    |      |
| FAN FAILED           | Fan Error Warning.                                          |      |
| NO LOG DATA          | No Events Record.                                           |      |
| SCHEDULE RECORD      | The condition is caused by trying to stop recording when    |      |
|                      | perform the schedule record. Please setup the record to     |      |
|                      | manual mode and then stop the record.                       |      |
| PLEASE SELECT ONE    | The message will be shown while using the ZOOM function     |      |
| CAMERA               | under split screen condition. Please switch the screen into |      |
|                      | full screen mode and then operate the ZOOM function.        |      |
|                      |                                                             |      |